# Dans FE<sup>2</sup>

(apps.education.lu --> fe<sup>2</sup>)

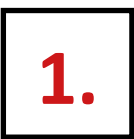

# Encodage des notes Propositions conduite / application

### Signification des status

| 1  | Signification   | Efface la note<br>lors de la saisie<br>du statut | Permet la saisie<br>d'une note<br>après le statut | Pris en compte<br>dans la moyenne<br>s'il y a une note | Pris en compte pour le<br>calcul du classement des<br>élèves, s'il y a une note | Affichage sur le<br>bulletin | Précision                                                                                                    |
|----|-----------------|--------------------------------------------------|---------------------------------------------------|--------------------------------------------------------|---------------------------------------------------------------------------------|------------------------------|----------------------------------------------------------------------------------------------------|
| PC | Pas composé     | ×                                                | *                                                 | ×                                                      | Non<br>Calcul du classement<br>juste de l'élève lui-même                        | PC ou note                   | PC sans note : élève en « promotion libre », ne<br>calcule pas de moyenne, remonte le PC sur la<br>branche combinée, donne un relevé de<br>notes.<br>PC avec une note : annule les effets ci-dessus. |
| ND | Non disponible  | ×                                                | x                                                 | ×                                                      | *                                                                               | R/ N                         | and the same and the same of the                                                                                                    |
| нс | Hors classement |                                                  | x                                                 | x                                                      | Non<br>Calcul du classement<br>juste de l'élève lui-même                        | « / » ou note                |                                                                                                    |
| нм | Hors moyenne    | 1                                                | x                                                 |                                                        | x                                                                               | «/»                          | Permet d'avoir une note mais de l'ignorer<br>dans la moyenne pour la période                                                                                                    |
| 1  | Ignorer         | *                                                |                                                   | N/A                                                    | N/A                                                                             | Discipline non<br>affichée   | La période actuelle et les suivantes n'ont pas<br>de note ; si la période précédente a une note<br>elle est prise en compte pour la moyenne.                                                         |
| D  | Dispense        | x                                                | x                                                 | x                                                      | x                                                                               | «/»                          |                                                                                                    |

| centre de gestion<br>Informatique<br>de l'éducation |              | Fichier Elèves <sup>2</sup>                                        |                         |                    |
|-----------------------------------------------------|--------------|--------------------------------------------------------------------|-------------------------|--------------------|
| Accuell                                             |              |                                                                    | +≓ Choix lycée et année | S Deconnexion      |
|                                                     | E Evaluation | Examen final<br>Fonctionnalities idea à l'examen final ou à la fin | Fichier Elèves          | Elèves. L'ancienne |

| cgle centre de gestion<br>informatique<br>de Féducation | Fichier Elèves <sup>2</sup>                                                                                             |
|---------------------------------------------------------|----------------------------------------------------------------------------------------------------|
| Accueil Evaluation                                      |                                                                                                    |
|                                                         | 💷 Personnel et utilisateurs 🕮 Etructure d'enseignement) 🙆 Inscription 🕼 Evaluation 🏦 Examon final 🙃 Ethico 🕮 Fichier Pi |
|                                                         | Evaluation                                                                                                    |
|                                                         | Evaluation Aleves The Matricule continue The Nivasia Annue Nivasia Annue Nivasia Annue FISS                             |

| ۲ <sub>АЕ</sub> | T, classe, auditoire, branche     | Q Enseignant ( | nom, prénom, mat.)  |   |     | <u>م</u> | Elève (nom, prénom, mat | .)      |       |      | Actuelle    | • |
|-----------------|-----------------------------------|----------------|---------------------|---|-----|----------|-------------------------|---------|-------|------|-------------|---|
| Aud             | toires                            |                |                     |   | Cla | sses     |                         |         |       |      |             |   |
|                 |                                   |                |                     |   |     |          | -                       |         | Clôt  | ires |             |   |
|                 | Libellé                           | Discipline     | Titulaire(s)        |   |     | Code     | Regent                  | Periode | Notes | Bul. | Dir.        |   |
| +               | TCC -/ TCLC-/ TCD -/ TCG -/ FRANC | FRANC          | MUSNA147            | ^ | +   | 100      | MUSNA147                | 2       | ٩     | Д    |             | ^ |
| +               | 7C-1/FRANC                        | FRANC          | MUSNA147            |   | +   | 100-     | SANLU197                | 2       | •     |      |             |   |
| †               | 7C-1/LEVEL                        | LEVEL          | MUSNA147 - KRAI     | ~ | +   | 100-     | CLADA133                | 2       | •     |      |             |   |
| Ŧ.,             | 7G-1/FRANC                        | CEOCR          | MUSNA147            |   | T   | 100-     | SANULI107               | 2       | •     | •    | •           |   |
| •               | 7C-1/7C-2/GEOGR                   | GEOGR          | HODMA160            |   | T   | 76-1     | HIPBO070                | 2       |       |      |             |   |
| T .             | 70-1/70-2/GEUGR                   | GEOGR          | HIDRONZO            |   | т   | 70-1     | TIRDOSTO                | 2       |       |      |             |   |
| T .             | 701/702/HISTO                     | HISTO          |                     |   |     |          |                         |         |       |      |             |   |
| T.              | 70-1/70-2/1010                    | SCNAT          | KDADE271            |   |     |          |                         |         |       |      |             |   |
| T .             | 70-1/70-2/SCNAT                   | SCNAT          | SAN ILLIAO          |   |     |          |                         |         |       |      |             |   |
| +               | 7C-1/ALLEM                        | ALLEM          | ENGMA279            |   |     |          |                         |         |       |      |             |   |
| +               | 7C-1/ALLEX                        | ALLEX          | MICIN061            |   |     |          |                         |         |       |      |             |   |
| •<br>+          | 7C-1/ANGLA                        | ANGLA          | MEEJ0935            |   | 1   |          |                         |         |       |      |             |   |
| +               | 7C-1/COURE                        | COUDE          | 05141091            |   |     | ch       | oisir                   |         |       |      |             |   |
| +               | 7C-1/EDART                        | EDART          | ABBAB572            |   |     | 110 21   | uditoire                |         |       |      |             |   |
| +               | 7C-1/EDUMU                        | EDMUS          | PACSA147            |   |     | una      |                         |         |       |      |             |   |
| +               | 7C-1/EDUPH                        | EDUPH          | FONER886            |   |     |          |                         |         |       |      |             | 0 |
|                 |                                   |                |                     |   |     |          |                         |         |       |      |             | Ť |
| 14              | 4 1 × H                           |                | 1 - 19 de 19 lignes |   | н   | ∢ 1 🕨    | PI                      |         |       | 1-60 | le 6 lignes |   |

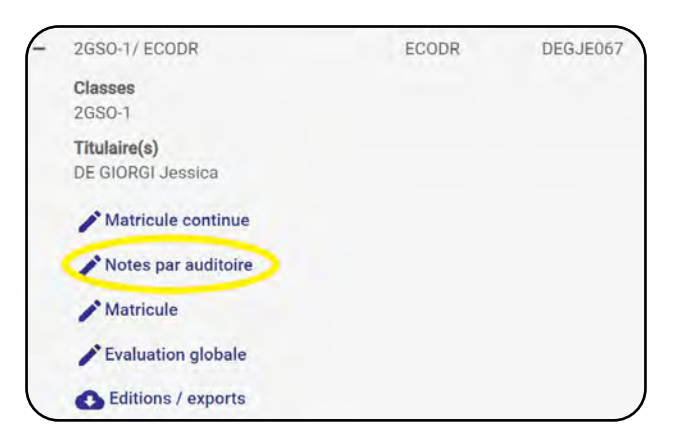

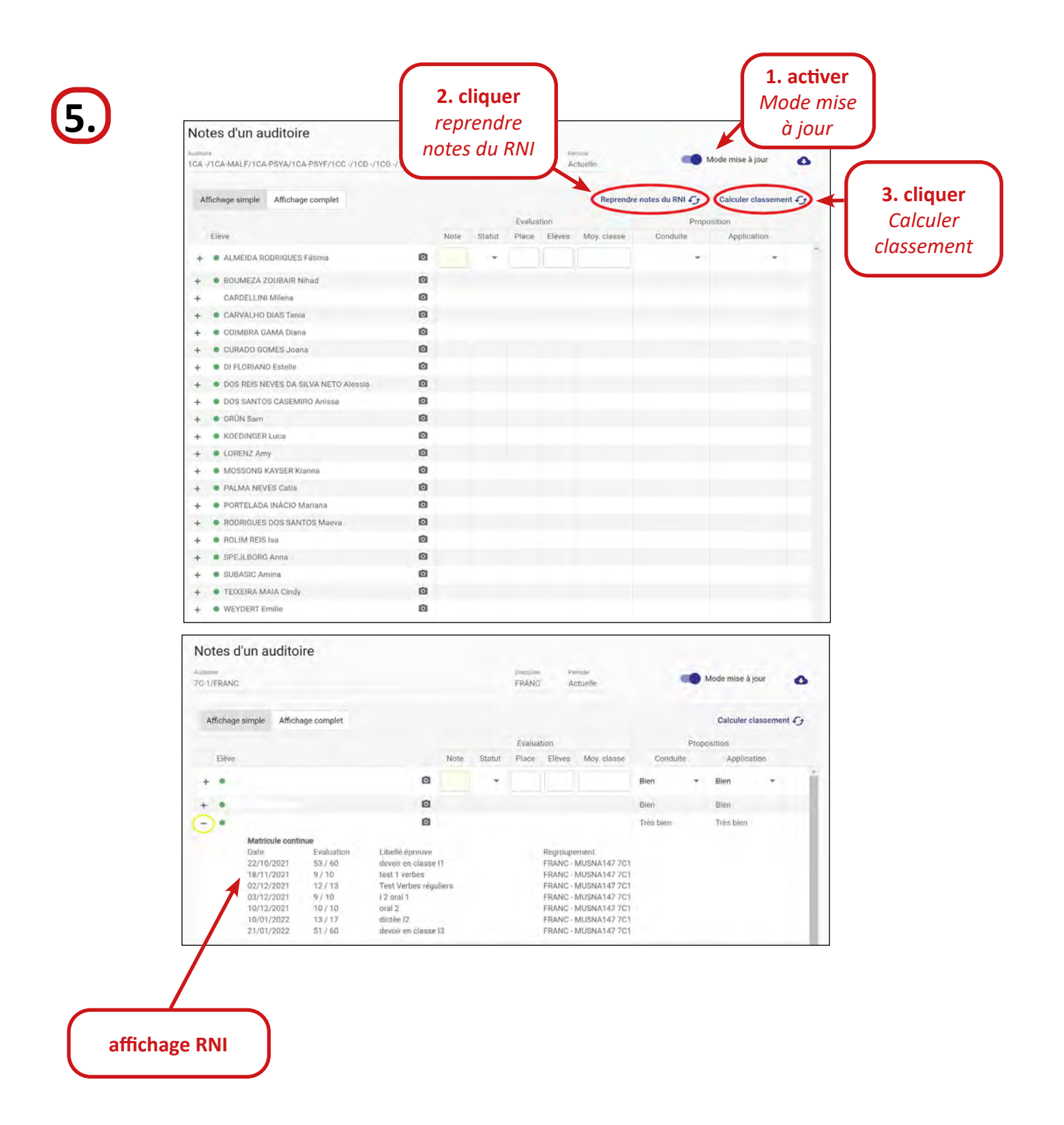

#### Rappel pour les oraux dans le RNI :

Si la loi ne prévoit pas d'épreuve orale pour votre branche, vous devez mettre la pondération de l'épreuve orale à 0. (elle est automatiquement à 1)

| Pondération d      | es épreuves : |        |     |
|--------------------|---------------|--------|-----|
| Devoir en classe * |               | Oral * |     |
| 3                  | 3/3           | 0      | 0/3 |
|                    |               |        |     |

#### Quelques précisions concernant la pondération :

**Exemple** : si la note de l'oral compte pour ¼ (voir horaire et programme), les devoirs comptent pour ¾ --> devoir en classe = 3 et oral = 1

| SR " Oral " |     |
|-------------|-----|
| 3/4 1       | 1/4 |
| 3/4 1       |     |

La pondération n'a rien à voir avec le Nb points prévus au total pour les épreuves obligatoires :

**Exemple** : vous écrivez 2 devoirs en classe à 60 points et vous faites 1 oral à 60 points = 180

| Nb points prévus au | u total pour les épreuv | ves obligatoires : |
|---------------------|-------------------------|--------------------|
| Période 1<br>180    | Période 2               | Période 3          |
|                     |                         |                    |

Tout changement (note devoir en classe, +/- 4 points) doit être fait dans le RNI. Il faut absolument cliquer *reprendre note du RNI* dans FE2 pour que les moyennes sur le bulletin soient correctes.

#### Aux régents :

Avant de faire le contrôle avec votre classe il faut cliquer *calculer résultats* afin que les moyennes pour la promotion soient correctes!

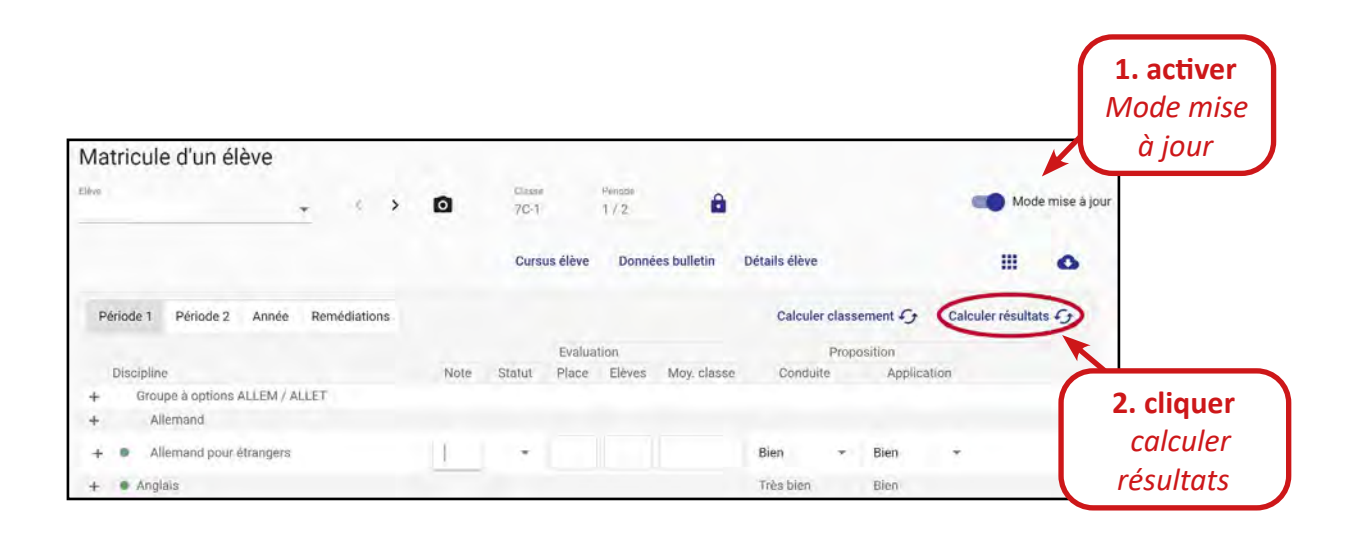

date limite pour l'encodage des notes et clôture de la classe :

samedi 5 juillet à 12h00 : 5G1 / 5G2 / 5G3 / 6C1 / 6G1 et 6G2
dimanche 6 juillet à 12h00 : toutes les autres classes

# Encodage des notes pour les classes préparatoires

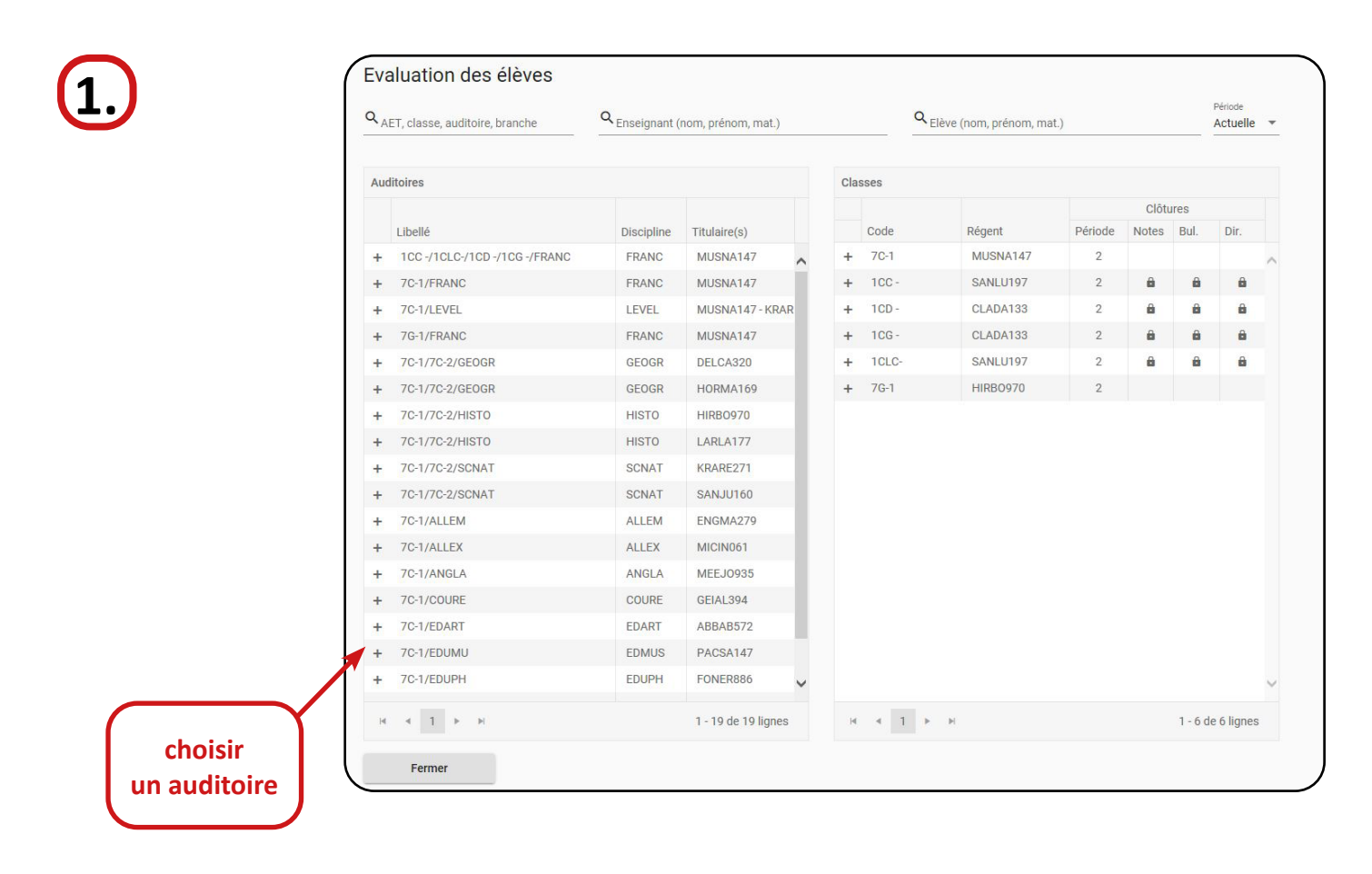

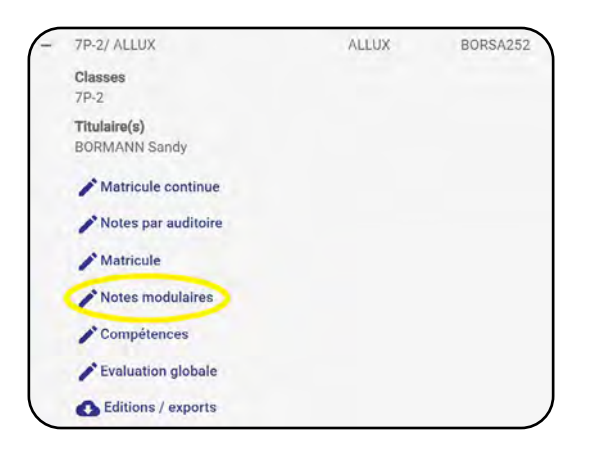

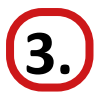

| lotes mod       | lulaires d'ur  | n élève    |      | *   | > <b>0</b> | Cursus élève 🗸  | classe<br>7P-1 | Période<br>2 | Mode mis             | e à jour |
|-----------------|----------------|------------|------|-----|------------|-----------------|----------------|--------------|----------------------|----------|
| Evaluation glob | pale           |            |      |     |            |                 | 8              | Non clóture  | ie C                 |          |
|                 | Dernier module |            |      |     |            |                 |                |              | Ajouter évaluation 🕂 |          |
| Discipline      | réussi         | Date       | Note |     |            |                 |                |              |                      |          |
| - • ALLUX       | 1              | 05/02/2019 | 47   |     |            |                 |                |              |                      | 2. cliqu |
|                 | Module         | Date       | Note | EVA | Classe     | Enseignant      |                |              |                      | aioute   |
|                 | 1              | 05/02/2019 | 47   |     | EPF / 7P-1 | DO RIO Jessica  |                |              |                      | ávaluati |
| - • FRANC       | 1              | 05/02/2019 | 45   |     |            |                 |                |              |                      | evuluati |
|                 | Module         | Date       | Note | EVA | Classe     | Enseignant      |                |              |                      |          |
|                 | 1              | 05/02/2019 | 45   |     | EPF / 7P-1 | RAUSCH Dany     |                |              |                      |          |
| - • MATHE       |                |            |      |     |            |                 |                |              |                      |          |
|                 | Module         | Date       | Note | EVA | Classe     | Enseignant      |                |              |                      |          |
|                 | 1              | 06/02/2019 | 37   | ~   | EPF / 7P-1 | DO RIO Jessica  |                |              |                      |          |
| - • CULGE       | 1              | 05/02/2019 | 36   |     |            |                 |                |              |                      |          |
|                 | Module         | Date       | Note | EVA | Classe     | Enseignant      |                |              |                      |          |
|                 | 1              | 05/02/2019 | 36   |     | EPF / 7P-1 | RAUSCH Dany     |                |              |                      |          |
| - • EDUPH       | 1              | 05/02/2019 | 35   |     |            |                 |                |              |                      |          |
|                 | Module         | Date       | Note | EVA | Classe     | Enseignant      |                |              |                      |          |
|                 | 1              | 05/02/2019 | 35   |     | EPF / 7P-1 | BUSCHMANN Josée |                |              |                      |          |
| - GROPA         | 1              | 06/02/2019 | 49   |     |            |                 |                |              |                      |          |
|                 | Module         | Date       | Note | EVA | Classe     | Enseignant      |                |              |                      |          |
|                 | 1              | 06/02/2019 | 49   |     | EPE / 7P-1 | DO RIO Jessica  |                |              |                      |          |

| Ojachronin<br>ALLUX                  |   | branc    | :he |
|--------------------------------------|---|----------|-----|
| Unicipale                            |   |          |     |
| Date evaluation *                    | 5 | 5. chois | sir |
| Entre (e 15.09/202) el la 14/09/2022 |   | modu     | Jle |
| Note *                               |   |          |     |
| En vole d'acquisition                |   |          |     |
| Animite                              |   |          |     |

# Encodage des notes pour les classes 4TPCM - 3TPCM - 2TPCM - 1TPCM CC2SF - DP1ED - DP2ED - DP3ED

|       | AFT, classe, sudificile, branche                                | Q Enseignant (no       | om, prénom, mat.)      |     | Q Elév   | ve (nom, prénom, ma  | Ú.      |       |         | Actue  |
|-------|-----------------------------------------------------------------|------------------------|------------------------|-----|----------|----------------------|---------|-------|---------|--------|
|       | Auditoires                                                      |                        |                        | Cla | isses    |                      |         |       |         |        |
|       | Libellé                                                         | Discipline /<br>Module | Titulaire(s)           |     | Code     | Régent               | Période | Clóte | Bul.    | Dir    |
|       | + 1CA -/ 1CA-MALA/ 1CA-MALF/ 1CC -/                             | EDUPH                  | SCHP1154               | +   | 1CA -    | BARVE127             | 1       | 8     | â       |        |
|       | + 1CA -/ 1CA-MALA/ 1CA-MALF/ 1CC -/                             | HISTO                  | ASSSY326               | +   | 1CA-MALA | BARVE127<br>BARVE127 | 1       | 8     | 8       |        |
|       | 1CD -/ 1CG -/ 1CLC-/ HISTO<br>1CA -/ 1CA-MALA/ 1CA-MALF/ 1CC -/ | VIEOD                  | WACCUSAD               | +   | 100-     | STEMA215             | 1       | 8     | 8       |        |
|       | + 1CD -/ 1CG -/ 1CLC-/ VISOR                                    | VISOR                  | WAG50149               | +   | 1CD -    | STEMA215             | 1       | â     | â       |        |
|       | + 1CG -/ PHILO                                                  | PHILO                  | PETMA288               | ++  | 1CLC-    | STEMA215             | 1       | â     | â       |        |
|       | + 1CA -/ 1CA-MALA/ 1CA-MALF/ 1CG -/<br>MATHE                    | MATHE                  | BAIMA897               | +   | 1GCG-1   | MERMI270             | 1       | a     | 8       |        |
| sir 🚺 | + 1CA -/ 1CA-MALA/ 1CA-MALF/ ANGLA                              | ANGLA                  | MEEJ0935               | +   | 1GCG-2   | PAPJE905             | 1       | â     | â       |        |
|       | + 1CA -/ 1CA-MALA/ 1CA-MALF/ ECOGN                              | ECOGN                  | CLADA133               | +   | 1GIG-    | PISCA344             | 1       | â     | â       |        |
| oire  | + 1CA -/ 1CA-MALA/ 1CA-MALF/ ESPAN                              | ESPAN                  | DELVI484 -<br>BARVE127 | +   | 1GSN-    | RECCL196             | 1       | â     | 8       |        |
|       | + 1CA / 1CA-MALA/ FRANC                                         | FRANC                  | CARAL212               | +   | 16SO-2   | DECCE205             | 1       | â     | â       |        |
|       | + 1GA -/ 1CA-MALF/ ALLEM                                        | ALLEM                  | MICIN061               | +   | 1TPCM    | CLADA133             | 1       |       |         |        |
|       | + TCA-MALA/ ALLNI                                               | ALLNI                  | GENCH181               | +   | 2CA -    | LEUUS446             | 1       |       |         |        |
|       | + 1CA-MALF/ FRANI                                               | FRANI                  | CARAL212               | +   | 2CA-MALF | LEUUS446             | 1       |       |         |        |
|       | + 1CC -/ 1CD -/ 1CG -/ 1CLC-/ ANGLA                             | ANGLA                  | STEMA215               | +   | 2CA-PSYA | ENGMA279             | 1       |       |         |        |
|       | + 1CC-/1CD-/1CG-/1CLC-/FRANC                                    | FRANC                  | CARAL212               | +   | 2CA-PSYF | LEUUS446             | 1       |       |         |        |
|       | + 1CC -/ 1CD -/ 1CLC-/ MATHE                                    | MATHE                  | DUMDA556               | +   | 2CC -    | CARAL212             | 1       |       |         |        |
|       |                                                                 | н 1                    | - 50 de 1105 lignes    |     | 1 1 2    | з н н                |         | 1     | 50 de 1 | 101 Hg |

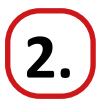

(

|     | T, classe, auditoire, branche  | Q Enseignant (no       | om. prēnom. (nat.)     |      |              | ٩,   | -<br>-<br>-<br>-<br>-<br>-<br>-<br>-<br>-<br>-<br>-<br>-<br>-<br>-<br>-<br>-<br>-<br>-<br>- | mat.)   |                      | Période       |   |
|-----|--------------------------------|------------------------|------------------------|------|--------------|------|---------------------------------------------------------------------------------------------|---------|----------------------|---------------|---|
|     |                                |                        | and house of the state |      |              |      | Serve Marrie In Science                                                                     |         |                      |               | - |
| Aud | itoires                        |                        |                        |      | Classes      |      |                                                                                             |         |                      |               |   |
|     | Libellé                        | Discipline /<br>Module | Titulaire(s)           |      | Co           | de   | Régent                                                                                      | Période | Clótures<br>Notes Bu | . Dir.        |   |
| -   | 4TPCM/ ALLEM1                  | ALLEM1                 | WIECE397               |      | + 41         | PCM  | CHADA663                                                                                    | 1       |                      |               | - |
|     | Classes<br>4TPCM               |                        |                        | L    |              |      |                                                                                             |         |                      |               |   |
|     | Titulaire(s)<br>VANTARD Cécile |                        | $\bigcap$              | clie | quer         |      |                                                                                             |         |                      |               |   |
|     | Fvaluation FP par module       |                        | Εv                     | alu  | •<br>ation I | Р    |                                                                                             |         |                      |               |   |
|     | Evaluation globale             |                        | pa                     | ır M | 10DUI        | E    |                                                                                             |         |                      |               |   |
|     | S Editions / exports           |                        |                        |      |              |      |                                                                                             |         |                      |               |   |
| +   | 4TPCM/ ANGLA1                  | ANGLA1                 | LENBE360               |      |              |      |                                                                                             |         |                      |               |   |
| +   | 4TPCM/ ANGLA1                  | ANGLA1                 | LAFJU131               | ъ    |              |      |                                                                                             |         |                      |               |   |
| +   | 4TPCM/ COMGE1                  | COMGE1                 | CHADA663               |      |              |      |                                                                                             |         |                      |               |   |
| +   | 4TPCM/ EDUCI1                  | EDUCI1                 | KEMYV545               | Π.   |              |      |                                                                                             |         |                      |               |   |
| +   | 4TPCM/ EDUPH1                  | EDUPH1                 | SCHLU109               | 1    |              |      |                                                                                             |         |                      |               |   |
| +   | 4TPCM/ ETHIK1-F                | ETHIK1-F               | WAGSU149               | L    |              |      |                                                                                             |         |                      |               |   |
| +   | 4TPCM/ FRANC1                  | FRANC1                 | CORCE049               | ۰.   |              |      |                                                                                             |         |                      |               |   |
| +   | 4TPCM/ INECO1                  | INECO1                 | DIAM0991               | а.   |              |      |                                                                                             |         |                      |               |   |
| +   | 4TPCM/ TECIN1                  | TECIN1                 | DIAM0991               | +    |              |      |                                                                                             |         |                      |               | - |
|     | 4 1 + +                        |                        | 1 - 11 de 11 lignes    |      | 8.9          | 1. + |                                                                                             |         | τ.                   | 1 de 1 lignes | 8 |
| 14  |                                |                        |                        |      |              |      |                                                                                             |         |                      |               |   |

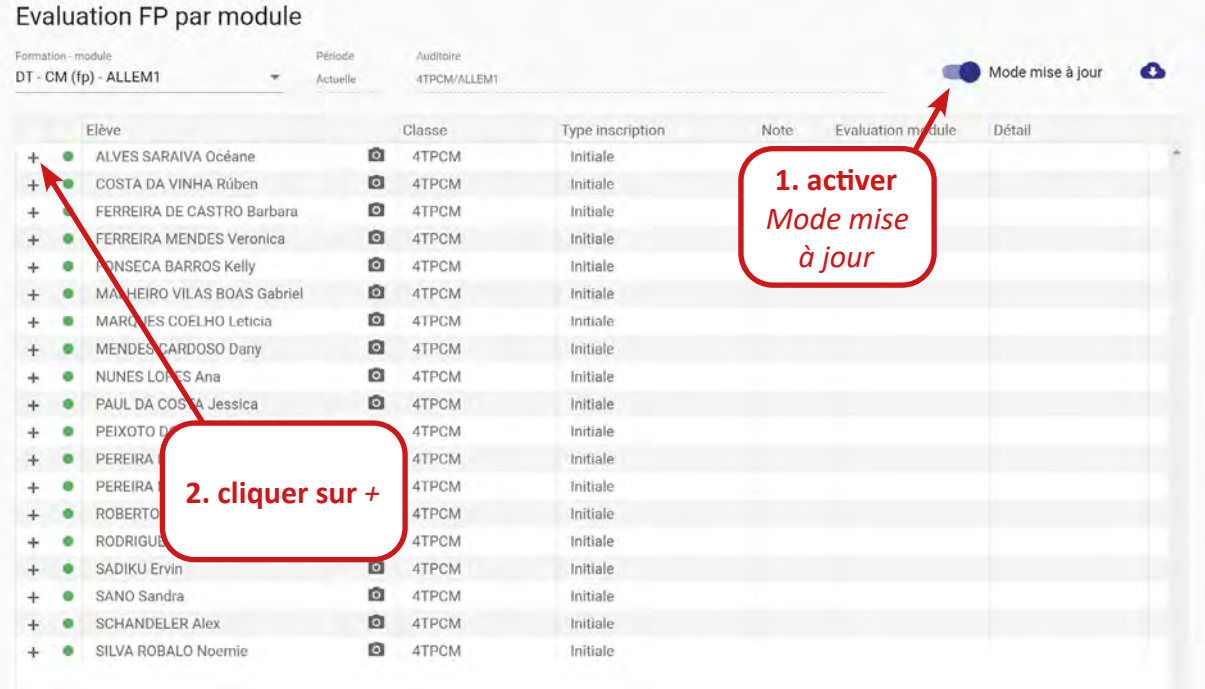

| valuation FP par m                                                                                                    | nodule                                                                                                    |                                                                                                    |                                                                                                    |                              |                                                |                      |
|----------------------------------------------------------------------------------------------------|----------------------------------------------------------------------------------------------------|----------------------------------------------------------------------------------------------------|----------------------------------------------------------------------------------------------------|------------------------------|------------------------------------------------|----------------------|
| r- CM (fp) - ALLEM1                                                                                                    | Période     Actuelle     Deterministration                                                                                                    | Auditoire<br>4TPCM/ALLEM1                                                                                                    | RUMAL INCOM LINE (REALING                                                                                                    |                              |                                                | Mode mise à jour     |
| Elève                                                                                                    |                                                                                                    | Classe                                                                                                    | Type inscription                                                                                                    | Note                         | Evaluation module                              | Détail               |
| - •                                                                                                    | 0                                                                                                    | 4TPCM                                                                                                    | Initiale                                                                                                    |                              |                                                |                      |
| Inscription débui<br>15/09/2021                                                                                                    | inscription fm                                                                                                    | Tris                                                                                                    | laire(s)                                                                                                    |                              |                                                |                      |
| Evaluation module                                                                                                    | Détail                                                                                                    | Pro                                                                                                    | position conduite                                                                                                    | Proposition application      | *                                              |                      |
| Compétence                                                                                                    |                                                                                                    |                                                                                                    |                                                                                                    | Note                         | Evaluation                                     |                      |
| Sprechen, redefi und 2:<br>Veranschaulichung in I<br>funktionsangemeasen<br>Redesituationen beach<br>Texte schreiben in ver-<br>über einen allgemeinen<br>in Sachen Satzbau, Gri<br>paraphrasieren und 2it<br>leserfreundliche Faseu | annen kus einem begrenzte<br>kurzvorträgen nutzen Sich in<br>äußern In vergleichbaren Ko-<br>ten und gebrauchen<br>gleichbaren Kontexten in eige<br>n Grundwortschatz gängig ve<br>immatik und Rechtschreibun<br>ieren In unbekannten Kontex<br>ng bringen | n vergleichbaren Konte<br>vergleichbaren Konte<br>ntexten nonverbale V<br>enen Texten kommuni<br>rfügen In unbekannte<br>g verfügen In vergleic<br>ten einen eigenen Tex | komset verschledene Mödlen<br>ken sprach, situations- und<br>erhöltensweisen in Gesprächs-<br>zieren In unbekannten Kontext<br>in Kontexten über Grundkennt<br>höuren und unbekannten Kont<br>t in eine ansprechende. | und<br>en<br>isse<br>exten   | / 24                                           | т<br>÷               |
| Sachkompetenz Aus e<br>und ausführlich wieder                                                                                                    | inem begrenzten Gebiet im g<br>geben und anwenden                                                                                                    | elernten Kontext Info                                                                                                    | mationen sinngemäß, verstän                                                                                                    | flich                        | A 12                                           | *                    |
| Sozialkompetenz In de                                                                                                    | r Klasse mit allen Akteuren i                                                                                                    | n einer angemessene                                                                                                    | n Art und Weise interagieren                                                                                                    |                              | / 6                                            | ÷ .                  |
| Remarque module                                                                                                    |                                                                                                    |                                                                                                    |                                                                                                    |                              |                                                |                      |
|                                                                                                    |                                                                                                    |                                                                                                    |                                                                                                    | saisir u<br>automa<br>compét | ne note (affi<br>atiquement s<br>tence est acc | che<br>ii la<br>guis |

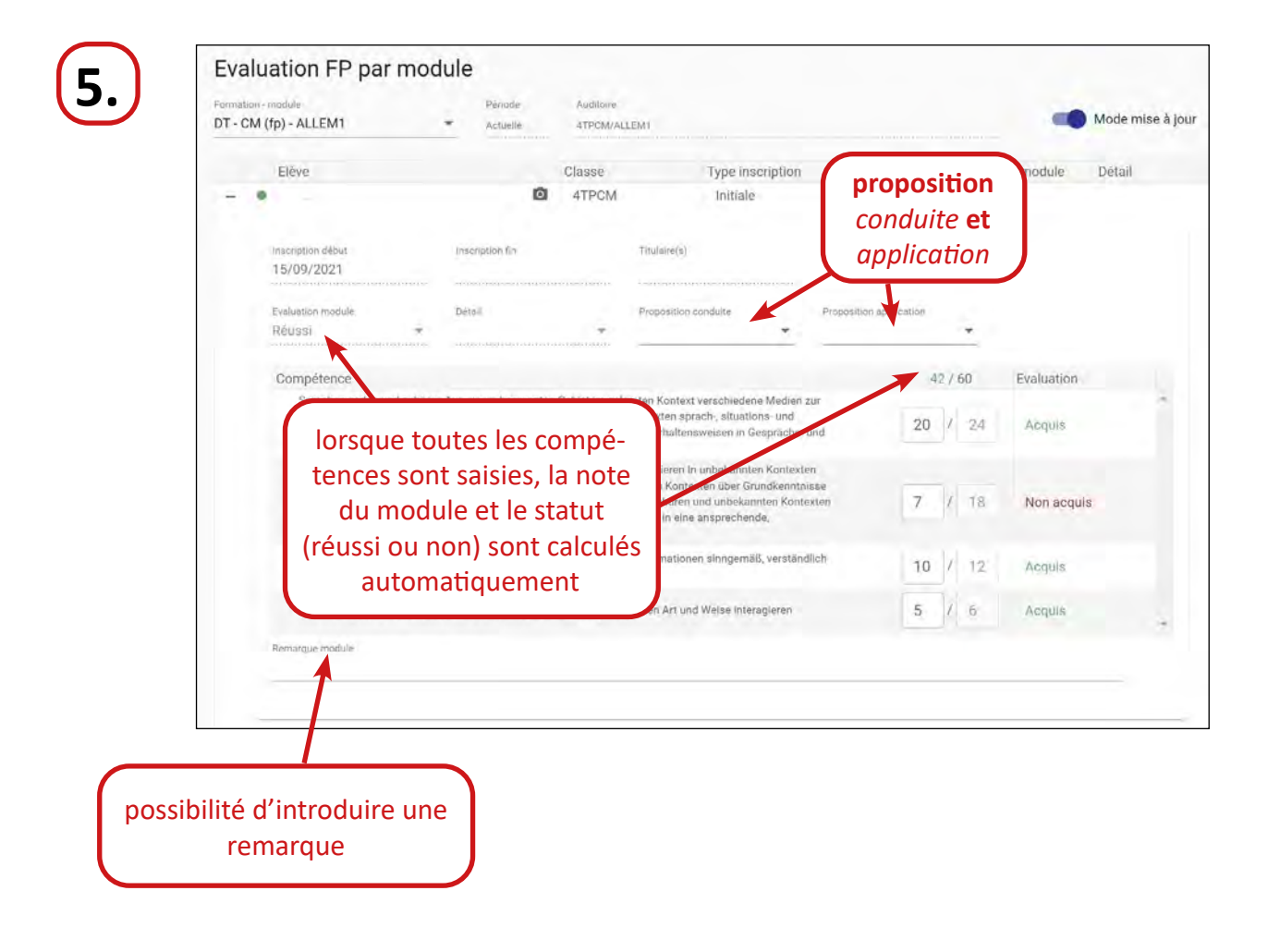

| 1 |   |    |
|---|---|----|
|   | 6 |    |
| ſ | U | ・ノ |
|   | - |    |

| CM (fp) - ALLEM1                                                                                       | Actuelle                                                                                                    | Additions<br>ATPCM/ALLENT                                                                      |                                                                                                    |                         |                   | Mode mise à jour | 0            |
|----------------------------------------------------------------------------------------------------|----------------------------------------------------------------------------------------------------|------------------------------------------------------------------------------------------------|----------------------------------------------------------------------------------------------------|-------------------------|-------------------|------------------|--------------|
| Elève                                                                                                  |                                                                                                    | Classe                                                                                         | Type inscription                                                                                                 | Note                    | Evaluation module | Détail           |              |
|                                                                                                    | 0                                                                                                    | 4TPCM                                                                                          | Initiale                                                                                                    |                         | Non évalué        |                  | 1            |
| Inscription debut,<br>15/09/2021                                                                       | Inscription for                                                                                                | Titole                                                                                         | rec(p)                                                                                                    |                         |                   | un               | non évalué   |
| Evaluation module                                                                                      | Détail                                                                                                    | Prop                                                                                           | suition conduite                                                                                                 | Proposition application |                   | nour             | une comné    |
| Non évalue                                                                                             |                                                                                                    | *                                                                                              | •                                                                                                    |                         | *                 | ton              | co nout ôtro |
| Complitence                                                                                            | 1                                                                                                    |                                                                                                |                                                                                                    | Note                    | Evaluatio         | n term           | Le peut ette |
| Sprichen, reden und zuh<br>Veranschaullichung in Ku<br>fünktionsangemessen ä<br>Redenituationen beacht | ören Aus einen begrenzten<br>irzvorträgen rutzen Sich in v<br>ußern In vergleichbaren Kon<br>in und gebrauchen | Gebiet im gelernten k<br>vergleichbaren Kontex<br>itexten nonverbale Ver                       | ontext verschiedene Medien<br>en sprach-, situations- und<br>haltensweisen in Gesprächs-                         | und                     | / 24 bion en      | due              | saisie       |
| Texte schreiben in vergle<br>über einen allgemeinen i<br>In Seiten Satehen Cert                        | richbaren Kintexten in eiger<br>Grundwortschatz gängig ver                                                     | nen Texten kommuniz<br>fügen in unbekannten<br>3 verfügen in vergleich<br>9 einen eigenen Text | eren in unbekannten Kontext<br>Kontexten über Grundkenntn<br>baren und unbekannten Kont<br>in eine ansprechende, | en<br>isso<br>exten 10  | / 18 Acquis       |                  |              |
| le modu                                                                                                | e est mis                                                                                                    | nten Kontext Inform                                                                            | nationen sinngemäß, verstän                                                                                      | dlich 8                 | / 12 Acquis       |                  |              |
| automati                                                                                               | i <b>quement</b><br>n évalué                                                                                   | ter angemessenen                                                                               | Art und Weise interagieren                                                                                       | 5                       | / 6 Acquis        |                  |              |
|                                                                                                    | erande                                                                                                    | )                                                                                              |                                                                                                    |                         |                   |                  |              |
|                                                                                                    |                                                                                                    |                                                                                                |                                                                                                    |                         |                   |                  |              |

| DT-C             | on - module<br>M (fp) - ALLEM1   | Acti                   | ode<br>Ielte                   | Auditoire<br>-ITPCM/ALL                                               | EMI                                                                                                    |                         | -                 | Mode mise à jour |
|------------------|----------------------------------|------------------------|--------------------------------|-----------------------------------------------------------------------|----------------------------------------------------------------------------------------------------|-------------------------|-------------------|------------------|
|                  | Elève                            |                        |                                | Classe                                                                | Type inscription                                                                                                    | Note                    | Evaluation module | Détail           |
| -                | •                                |                        | 0                              | 4TPCM                                                                 | Initiale                                                                                                    |                         | Non évalué        | Semestre suivant |
|                  | Inscription début<br>15/09/2021  | Inscription            | fin                            |                                                                       | Tilula(re(s)                                                                                                    |                         |                   |                  |
|                  | Evaluation motiule<br>Non évalué | • Détail               | e suivan                       | ÷                                                                     | Proposition conduite                                                                                                    | Proposition application | *                 |                  |
|                  | Compétence                       |                        |                                |                                                                       |                                                                                                    | Note                    | Evaluatio         | n                |
| $\left( \right)$ | il est possible                  | e <mark>de d</mark> é- | nzten<br>Lin V<br>Kon          | Gebiet im gele<br>ergleichbaren H<br>texten nonverb                   | mten Kontext verschiedene Medien :<br>Kontexten sprach-, situations- und<br>ale Verhaltensweisen in Gesprächs-                               | und                     | / 24              | •                |
|                  | clarer aussi န<br>ment le m      | globale-<br>odule      | iger<br>i ver<br>sung<br>texto | nen Texten kom<br>fügen in unbek<br>verfügen in ve<br>en einen eigene | munizieren in unbekannten Kontext<br>annten Kontexten über Grundkenntn<br>rgleichbaren und unbekannten Konte<br>n Text in eine ansprechende, | en<br>Isse<br>Exten     | / 18              | -                |
| l                | comme non                        | évalué                 | n ge                           | lemten Kontext                                                        | Informationen sinngemäß, verständ                                                                                                    | lich                    | / 12              |                  |
|                  | Sozialkompetenz In de            | r Klasse mit allen A   | kteuren in                     | einer angemes                                                         | senen Art und Weise Interagieren                                                                                                    |                         | / 6               | · · ·            |
|                  | Remarche module:                 |                        |                                |                                                                       |                                                                                                    |                         |                   |                  |

# Pour les régents Avant le conseil de classe :

#### 1. WebUntis :

- contrôle des absences et des excuses dans WebUntis
- décompte des absences à l'aide du document Absences version 2022 (=> PLATEFORME : Informatique => WebUntis)

#### 2. dans FE<sup>2</sup>:

|                                                                                                    | <complex-block></complex-block>                                                                                                    |                                                                                                    |                                                                                                    | _                                                                                                    |                                                                                                    |                                                                                                    | +≓ Cho                                                                                                    | oix lycée et ani                                                                                                    | inée                                                                        |
|----------------------------------------------------------------------------------------------------|----------------------------------------------------------------------------------------------------|----------------------------------------------------------------------------------------------------|----------------------------------------------------------------------------------------------------|----------------------------------------------------------------------------------------------------|----------------------------------------------------------------------------------------------------|----------------------------------------------------------------------------------------------------|----------------------------------------------------------------------------------------------------|----------------------------------------------------------------------------------------------------|-----------------------------------------------------------------------------|
| Formation       Fragment (non, privat, mask) <ul> <li></li></ul>                                                                                                    | Exercise       Production         Image: Section Section Sec |                                                                                                    | E Evaluation                                                                                                    | tion des élèves,<br>gnement                                                                                                    | Examen final<br>nalliés liées à l'examen fi<br>nation                                                                | inal ou à la fin                                                                                                    | Quiv<br>vers<br>form                                                                                                    | ] Fichier<br>re l'applicatio<br>sion du FE es<br>clionnalités pa                                                                                                    | <b>r Elèves</b><br>on Fichler Elèv<br>est encore utile<br>us encore reprise |
| Provent named       Image: Control of the second second seco                                                                                                    | Processed       Processed                                                                                                    | centre de gestion<br>informatique<br>de l'éducation                                                                                                    |                                                                                                    |                                                                                                    | Fichier                                                                                                    | Elève                                                                                                    | S <sup>2</sup>                                                                                                    |                                                                                                    |                                                                             |
| Evaluation dess         Mitcule continue         Mitcule continue         Mitcule continue                • AET, classe, auditoire, branche               • Celegenant (nom, prénom, mat.)               • Celeve (nom, prénom, mat.)               • Celeve (nom, prénom, mat.)               • Précier               • Précier               • Précier               • Précier               • Précier               • Précier               • Précier               • Précier               • Précier               • Précier               • Précier                 • Précier               • Précier                    • Précier                    • Précier                • Précier                   • Précier                • Précier                • Précier                • Précier                • Précier                   • Précier                • Précier                • Précier                • Précier                                                                                                    | Extension         Maximi (low, prénom, mat.)         Extension         Private                • AET, classe, auditoire, branche               • Censeignant (nom, prénom, mat.)               • Celleve (nom, prénom, mat.)               • Celleve (nom, prénom, mat.)               Celleve (nom, prénom, mat.)               Celleve (nom, prénom, mat.)               Celleve (nom, prénom, mat.)               Celleve (nom, prénom, mat.)               Celleve (nom, prénom, mat.)               Celleve (nom, prénom, mat.)               Celleve (nom, prénom, mat.)               Celleve (no                                                                                                    | Macreel Capacitor                                                                                                    | C. Person                                                                                                    | neel et utilisateurs 🕮 Structure d'en                                                                                                    | nseignement 😢 Inscriptio                                                                                             | and CE Evaluation                                                                                                    | atian 🧰                                                                                                    | Examen final                                                                                                    | Etitions                                                                    |
| Procestant (nom, prénom, mat.)       Procestant (nom, prénom, mat.)       Procestant         Active dasse, auditoire, branche       Procestant (nom, prénom, mat.)       Procestant         Auditoires       Classes, auditoire, branche       Procestant       Content       Procestant         Libelét       Discipline       Tuulaire(s)       Classes         Libelét       Discipline       Tuulaire(s)       Classes         Libelét       Discipline       Tuulaire(s)       Classes         Code       Régent       Code       Régent       Code       Régent       Code       Régent       Code       Régent       Code       Régent       Code       Régent       Code       Régent       Code       Code       Régent       Code       Code       Régent       Code       Code       Code       Code       Code       Code       Code <th< th=""><th>Prior         Auditorie, branche       Prior       Prior         Auditorie, branche       Prior       Prior         Maditorie, branche       Prior       Prior         Maditorie, branche       Prior       Prior         Maditories       Coldrares       Prior       Prior         Maditories       Discipline       Tudare(s)       Prior       Prior         Libele       Discipline       Tudare(s)       Prior       Prior       Prior         Libele       Discipline       Tudare(s)         To://r.2/ICD//ICD //FRANC       FRANC       MUSNA147       Prior       Coldrares         Coldrares       Coldrares       Coldrares       Coldrares         Colspan=       Colspan=       Colspan=       Colspan=       Colspan=       Colspan=       Colspan=       Colspan=       Colspan=        &lt;</th><th></th><th>Evaluation</th><th>elèves 🗉</th><th>Matricule continue</th><th></th><th>Ð</th><th>Niveaux et</th><th>t cours pour l'ESC</th></th<>                                                                                                    | Prior         Auditorie, branche       Prior       Prior         Auditorie, branche       Prior       Prior         Maditorie, branche       Prior       Prior         Maditorie, branche       Prior       Prior         Maditories       Coldrares       Prior       Prior         Maditories       Discipline       Tudare(s)       Prior       Prior         Libele       Discipline       Tudare(s)       Prior       Prior       Prior         Libele       Discipline       Tudare(s)         To://r.2/ICD//ICD //FRANC       FRANC       MUSNA147       Prior       Coldrares         Coldrares       Coldrares       Coldrares       Coldrares         Colspan=       Colspan=       Colspan=       Colspan=       Colspan=       Colspan=       Colspan=       Colspan=       Colspan=        <                                                                                                    |                                                                                                    | Evaluation                                                                                                    | elèves 🗉                                                                                                    | Matricule continue                                                                                                   |                                                                                                    | Ð                                                                                                    | Niveaux et                                                                                                    | t cours pour l'ESC                                                          |
| Numerica         Classes           Libellé         Discipline         Titulaire(s)         Code         Régent         Ciótus           +         1CC-1/ICLC/ICL/C/ICL-/TRANC         FRANC         MUSNA147         2         0         0         0         0           +         7C-1/ILEVEL         EEVEL         MUSNA147         +         1CC-         SANLU197         2         â         â         â         â           +         7C-1/ILEVEL         EEVEL         MUSNA147         +         1CC-         SANLU197         2         â         â                                                                                                    | Idestructure         Idestructure         Idestructure           i         biecipline         Titulaire(s)         Code         Régent         Période         Notes         Dir           +         1CC-/1CLC/1CD-/1CG-/FRANC         FRANC         MUSNA147         2         Image: Code         Régent         Période         Notes         Dir           +         7C-1/FRANC         FRANC         MUSNA147         2         Image: Code         Régent         Période         Notes         Image: Code         Régent         Période         Notes         Image: Code         Régent         Période         Notes         Image: Code         Régent         Période         Notes         Image: Code         Régent         Période         Notes         Image: Code         Régent         Tot         Image: Code         Régent         Image: Code         Régent         Image: Code         Régent         Notes         Image: Code         Régent         Image: Code         Régent         Image: Code         Régent         Image: Code         Régent         Image: Code         Régent         Image: Code         Régent         Image: Code         Régent         Image: Code         Régent         Image: Code         Image: Code         Image: Code         Régent         Image: Code                                                                                                    | Evaluation des élèves                                                                                                    | Q provingent (surg. surf.                                                                                                    | mat) Q                                                                                                    | Elive (our                                                                                                    |                                                                                                    |                                                                                                    | Période                                                                                                    |                                                                             |
| Libellé       Discipline       Titulaire(s)       Regent       Période       Notes       Bul.       Dir.         +       1CC-/1CLC/1CD-/1CG-/FRANC       FRANC       MUSNA147 <t< th=""><th>Libellé       Discipline       Titulaire(s)       Code       Regent       Période       Notes       Bul.       Dir.         +       1CC-/1CL-/1CD-/1CG-/FRANC       FRANC       MUSNA147       +       7C-1       MUSNA147       2       i       i       i       i         +       7C-1/FRANC       FRANC       MUSNA147       MUSNA147       4       i       i&lt;</th><th>Evaluation des élèves<br/>Q<sub>AET, classe, auditoire, branche</sub></th><th>Q Enseignant (nom, prénom, r</th><th>mat.) Glasses</th><th>Clève (nom, prénom, ma</th><th>at.)</th><th></th><th>Période<br/>Actuell</th><th>le –</th></t<>                                                                                                    | Libellé       Discipline       Titulaire(s)       Code       Regent       Période       Notes       Bul.       Dir.         +       1CC-/1CL-/1CD-/1CG-/FRANC       FRANC       MUSNA147       +       7C-1       MUSNA147       2       i       i       i       i         +       7C-1/FRANC       FRANC       MUSNA147       MUSNA147       4       i       i<                                                                                                    | Evaluation des élèves<br>Q <sub>AET, classe, auditoire, branche</sub>                                                                                                    | Q Enseignant (nom, prénom, r                                                                                                    | mat.) Glasses                                                                                                    | Clève (nom, prénom, ma                                                                                               | at.)                                                                                                    |                                                                                                    | Période<br>Actuell                                                                                                    | le –                                                                        |
| +       760-1/FRANC       FRANC       MUSNA147       indicitient       indicitient       indicitie                                                                                                    | +       700-1/FRANC       FRANC       MUSNA147         +       700-1/FRANC       FRANC       MUSNA147         +       700-1/FRANC       FRANC       MUSNA147         +       700-1/EVEL       LEVEL       MUSNA147         +       700-1/FRANC       FRANC       MUSNA147         +       700-1/FRANC       FRANC       MUSNA147         +       700-1/FRANC       FRANC       MUSNA147         +       700-1/FCAURE       GEOGR       DELCA320         +       700-1/FC2/GEOGR       GEOGR       DELCA320         +       700-1/FC2/HISTO       HISTO       LARLA177         +       700-1/FC2/GEOGR       GEOGR       HIRB0970         +       700-1/FC2/SCNAT       SCNAT       KRARE271         +       700-1/FC2/SCNAT       SCNAT       SANJU160         +       700-1/FC2/SCNAT       SCNAT       SANJU160         +       700-1/FC2/SCNAT       SCNAT       SANJU160         +       700-1/FC2/SCNAT       SCNAT       SANJU160         +       700-1/FC2/RAT       AILEX       MICING61         +       700-1/FCDURE       COURE       GEIA1394         +       700-1/FCDUPH                                                                                                    | Evaluation des élèves<br>Q <sub>AET</sub> , classe, auditoire, branche<br>Auditoires                                                                                                    | Q Enseignant (nom, prénom, r                                                                                                    | mat.) Classes                                                                                                    | Elève (nom, prénom, mi                                                                                               | at.)                                                                                                    | Clôture                                                                                                    | Période<br>Actuell                                                                                                    | le •                                                                        |
| +       7C-1/LEVEL       LEVEL       MUSNA147-KRAR         +       7C-1/LEVEL       LEVEL       MUSNA147-KRAR         +       7C-1/FRANC       FRANC       MUSNA147         +       7C-1/FC-2/GEOGGR       GEOGR       DELCA320         +       7C-1/7C-2/GEOGGR       GEOGR       DELCA320         +       7C-1/7C-2/GEOGR       GEOGR       HORMA169         +       7C-1/7C-2/GEOGR       GEOGR       HORMA169         +       7C-1/7C-2/GEOGR       GEOGR       HORMA169         +       7C-1/7C-2/GEOGR       HISTO       HIRB0970         +       7C-1/7C-2/GEOGR       GEOGR       LARLA177         +       7C-1/7C-2/SCNAT       SCNAT       KRARE271         +       7C-1/7C-2/SCNAT       SCNAT       SANJU160         +       7C-1/ALLEX       ALLEX       MICIN061         +       7C-1/ANGLA       ANGLA       MEL90935         +       7C-1/COURE       COURE       GEL394         +       7C-1/COURE       COURE       GEL394         +       7C-1/COURE       COURE       GEL394                                                                                                    | +       7C-1/LEVEL       LEVEL       MUSNA147-KRAR         +       7C-1/LEVEL       FRANC       MUSNA147         +       7C-1/FRANC       FRANC       MUSNA147         +       7C-1/C2/GEOGR       GEOGR       DELCA320         +       7C-1/7C-2/GEOGR       GEOGR       DELCA320         +       7C-1/7C-2/GEOGR       GEOGR       HORMA169         +       7C-1/7C-2/HISTO       HISTO       HIRB0970         +       7C-1/7C-2/HISTO       HISTO       LARLA177         +       7C-1/7C-2/SCNAT       SCNAT       KRARE271         +       7C-1/ALLEX       ALLEX       MCIN061         +       7C-1/ALLEX       ALLEX       MCIN061         +       7C-1/ALLEX       ANGLA       ME30935         +       7C-1/C2UNR       COURE       GEIA1394         +       7C-1/CDUNE       COURE       GEIA1394         +       7C-1/CDUNH       EDMUS       PACSA147         +       7C-1/CDUPH       EDUPH       FONER886                                                                                                    | Evaluation des élèves<br>Q AET, classe, auditoire, branche<br>Auditoires<br>Libellé<br>+ 100 -/100 -/100 -/100 -/100 -/100                                                                                                    | Q Enseignant (nom, prénom, r<br>Discipline Titulaire(s)                                                                                                    | classes<br>Code                                                                                                    | Elève (nom, prénom, m:<br>Régent                                                                                     | at.)<br>Période                                                                                                    | Clôture<br>Notes                                                                                                    | Période<br>Actuell<br>es<br>Bul. Dir.                                                                                                    | le +                                                                        |
| +       76-1/FRANC       FRANC       MUSNA147         +       7C-1/7C-2/GEOGR       GEOGR       DELCA320         +       7C-1/7C-2/GEOGR       GEOGR       DELCA320         +       7C-1/7C-2/HISTO       GEOGR       HORMA169         +       7C-1/7C-2/HISTO       HISTO       HIRB0970       2       0       0         +       7C-1/7C-2/HISTO       HISTO       LARLA177         +       7C-1/7C-2/SCNAT       SCNAT       KRARE271         +       7C-1/7C-2/SCNAT       SCNAT       SANJU160         +       7C-1/7C-2/SCNAT       SCNAT       SANJU160         +       7C-1/ALLEX       ALLEX       MICIN061         +       7C-1/ANGLA       ANGLA       MEL30935         +       7C-1/COURE       COURE       GEIA394         +       7C-1/COURE       COURE       GEIA394                                                                                                    | +       7G-1/FRANC       FRANC       MUSNA147         +       7G-1/7C-2/GEOGR       GEOGR       DELCA320         +       7C-1/7C-2/GEOGR       GEOGR       HORMA169         +       7C-1/7C-2/HISTO       HISTO       HIRB0970         +       7C-1/7C-2/HISTO       HISTO       LARLA177         +       7C-1/7C-2/SCNAT       SCNAT       KRARE271         +       7C-1/7C-2/SCNAT       SCNAT       SANJU160         +       7C-1/ALLEX       ALLEX       MCIN061         +       7C-1/ANGLA       ANGLA       ME30935         +       7C-1/CDURE       COURE       GEIA1394         +       7C-1/CDUNU       EDMUS       PACSA147         +       TC-1/EDUMU       EDUPH       FONER886                                                                                                    | Evaluation des élèves<br>Q AET, classe, auditoire, branche<br>Auditoires<br>Libellé<br>+ 1CC-/1CD-/1CG-/FRAN<br>+ 7C-1/FRANG                                                                                                    | C FRANC MUSNA147                                                                                                    | mat.)                                                                                                    | Elève (nom, prénom, ma<br>Régent<br>MUSNA147<br>SANLU197                                                             | at.)<br>Période<br>2<br>2                                                                                                    | Clôture<br>Notes                                                                                                    | Période<br>Actuell<br>es<br>Bul. Dir.                                                                                                    |                                                                             |
| +       7C-1/7C-2/GEOGR       GEOGR       DELCA320       +       1CLC-       SANLU197       2       n       n                                                                                                    | +       7C-1/7C-2/GEOGR       GEOGR       DELCA320       +       1CLC-       SANLU197       2       â       â                                                                                                    | Evaluation des élèves<br>Q <sub>AET</sub> , classe, auditoire, branche<br>Auditoires<br>Libellé<br>+ 1CC -/1CD -/1CG -/FRAN<br>+ 7C-1/FRANC<br>+ 7C-1/LEVEL                                                                                                    | Q Enseignant (nom, prénom, 1<br>Discipline Titulaire(s)<br>C FRANC MUSNA147<br>LEVEL MUSNA147                                                                                                    | mat.) Classes                                                                                                    | Elève (nom, prénom, ma<br>Régent<br>MUSNA147<br>SANLU197<br>CLADA133                                                 | at.)<br>Période<br>2<br>2<br>2                                                                                                    | Clôture<br>Notes                                                                                                    | Période<br>Actuell<br>es<br>Bul. Dir.<br>Bul. Dir.                                                                                                    |                                                                             |
| +       7C-1/7C-2/GEOGR       GEOGR       HORMA169       4       7G-1       HIRB0970       2       2         +       7C-1/7C-2/HISTO       HISTO       HIRB0970       1       1       1       1       1       1       1       1       1       1       1       1       1       1       1       1       1       1       1       1       1       1       1       1       1       1       1       1       1       1       1       1       1       1       1       1       1       1       1       1       1       1       1       1       1       1       1       1       1       1       1       1       1       1       1       1       1       1       1       1       1       1       1       1       1       1       1       1       1       1       1       1       1       1       1       1       1       1       1       1       1       1       1       1       1       1       1       1       1       1       1       1       1       1       1       1       1       1       1       1       1 <t< td=""><td>+       7C-1/7C-2/GEOGR       GEOGR       HORMA169         +       7C-1/7C-2/HISTO       HISTO       HIRB0970         +       7C-1/7C-2/HISTO       HISTO       LARLA177         +       7C-1/7C-2/SCNAT       SCNAT       KRARE271         +       7C-1/7C-2/SCNAT       SCNAT       SANJU160         +       7C-1/ALLEM       ALLEM       ENGMA279         +       7C-1/ALLEX       ALLEX       MICIN061         +       7C-1/ALLEX       ANGLA       MEEJ0935         +       7C-1/CDURE       COURE       GEIA1394         +       7C-1/EDUMU       EDMUS       PACSA147         +       7C-1/EDUPH       EDUPH       FONER886</td><td>Evaluation des élèves<br/>Q<sub>AET</sub>, classe, auditoire, branche<br/>Auditoires<br/>Libellé<br/>+ 10C -/1CL-/1CD -/1CG -/FRAN<br/>+ 7C-1/FRANC<br/>+ 7C-1/FRANC</td><td>C FRANC MUSNA147<br/>FRANC MUSNA147<br/>FRANC MUSNA147<br/>FRANC MUSNA147<br/>FRANC MUSNA147</td><td>Classes Code + 7C-1 + 1CC- + 1CD- + 1CG-</td><td>Elève (nom, prénom, mu<br/>Régent<br/>MUSNA147<br/>SANLU197<br/>CLADA133<br/>CLADA133</td><td>at.)<br/>Période<br/>2<br/>2<br/>2<br/>2<br/>2<br/>2</td><td>Ciôture<br/>Notes<br/>B<br/>B<br/>Côture</td><td>Actuell<br/>es<br/>Bul. Dir.<br/>A Actuell</td><td></td></t<> | +       7C-1/7C-2/GEOGR       GEOGR       HORMA169         +       7C-1/7C-2/HISTO       HISTO       HIRB0970         +       7C-1/7C-2/HISTO       HISTO       LARLA177         +       7C-1/7C-2/SCNAT       SCNAT       KRARE271         +       7C-1/7C-2/SCNAT       SCNAT       SANJU160         +       7C-1/ALLEM       ALLEM       ENGMA279         +       7C-1/ALLEX       ALLEX       MICIN061         +       7C-1/ALLEX       ANGLA       MEEJ0935         +       7C-1/CDURE       COURE       GEIA1394         +       7C-1/EDUMU       EDMUS       PACSA147         +       7C-1/EDUPH       EDUPH       FONER886                                                                                                    | Evaluation des élèves<br>Q <sub>AET</sub> , classe, auditoire, branche<br>Auditoires<br>Libellé<br>+ 10C -/1CL-/1CD -/1CG -/FRAN<br>+ 7C-1/FRANC<br>+ 7C-1/FRANC                                                                                                    | C FRANC MUSNA147<br>FRANC MUSNA147<br>FRANC MUSNA147<br>FRANC MUSNA147<br>FRANC MUSNA147                                                                                                    | Classes Code + 7C-1 + 1CC- + 1CD- + 1CG-                                                                                                    | Elève (nom, prénom, mu<br>Régent<br>MUSNA147<br>SANLU197<br>CLADA133<br>CLADA133                                     | at.)<br>Période<br>2<br>2<br>2<br>2<br>2<br>2                                                                                                    | Ciôture<br>Notes<br>B<br>B<br>Côture                                                                                                    | Actuell<br>es<br>Bul. Dir.<br>A Actuell                                                                                                    |                                                                             |
| +7C-1/7C-2/HISTOHISTOHIRB0970+7C-1/7C-2/HISTOHISTOLARLA177+7C-1/7C-2/SCNATSCNATKRARE271+7C-1/7C-2/SCNATSCNATSANJU160+7C-1/ALLEMALLEMENGMA279+7C-1/ALLEXALLEXMICIN061+7C-1/ANGLAANGLAMEEJ0935+7C-1/COURECOUREGEIAL394+7C-1/EDARTEDARTABBAB572                                                                                                    | +       7C-1/7C-2/HISTO       HISTO       HIRB0970         +       7C-1/7C-2/HISTO       HISTO       LARLA177         +       7C-1/7C-2/SCNAT       SCNAT       KRARE271         +       7C-1/7C-2/SCNAT       SCNAT       SANJU160         +       7C-1/ALLEM       ALLEM       ENGMA279         +       7C-1/ALLEX       ALLEX       MICIN061         +       7C-1/ANGLA       ANGLA       MEEJ0935         +       7C-1/COURE       COURE       GEIA1394         +       7C-1/EDURT       EDART       ABBAB572         +       7C-1/EDUMU       EDMUS       PACSA147         +       7C-1/EDUPH       EDUPH       FONER886                                                                                                    | Evaluation des élèves<br>Q <sub>AET</sub> , classe, auditoire, branche<br>Auditoires<br>Libellé<br>+ 1CC -/1CLC-/1CD -/1CG -/FRAN<br>+ 7C-1/FRANC<br>+ 7C-1/FRANC<br>+ 7G-1/FRANC<br>+ 7C-1/FRANC<br>+ 7C-1/FC2/GEOGR                                                                                                    | C FRANC MUSNA147<br>FRANC MUSNA147<br>LEVEL MUSNA147<br>FRANC MUSNA147<br>GEOGR DELCA320                                                                                                    | mat.) Classes<br>Code<br>Code<br>Cod   | Elève (nom, prénom, mi<br>Régent<br>MUSNA147<br>SANLU197<br>GLADA133<br>CLADA133                                     | at.)<br>Période<br>2<br>2<br>2<br>2<br>2<br>2<br>2<br>2<br>2<br>2<br>2<br>2<br>2                                                                                                    | Clôture<br>Notes<br>B<br>B<br>Clôture<br>Clôture<br>Notes<br>Clôture<br>Clôture<br>Notes<br>Clôture<br>Notes<br>Clôture<br>Notes<br>Clôture<br>Notes<br>Clôture<br>Clôture<br>Notes<br>Clôture<br>Clôture<br>Cloture<br>Cloture | es<br>Bul. Dir.<br>Bul. Dir.<br>Bul. Bir.<br>Bul. Bul.<br>Bul.<br>Bul.<br>Bul.<br>Bul.<br>Bul.<br>Bul.<br>Bul.                                                                                                    |                                                                             |
| +70-1/7C-2/HISTOHISTOLARLA177+7C-1/7C-2/SCNATSCNATKRARE271+7C-1/7C-2/SCNATSCNATSANJU160+7C-1/ALLEMALLEMENGMA279+7C-1/ALLEXALLEXMICIN061+7C-1/AGLAANGLAMEEJ0935+7C-1/COURECOUREGEIAL394+7C-1/EDARTEDARTABBAB572                                                                                                    | +       7C-1/7C-2/HISTO       HISTO       LARLA177         +       7C-1/7C-2/SCNAT       SCNAT       KRARE271         +       7C-1/7C-2/SCNAT       SCNAT       SANJU160         +       7C-1/ALLEM       ALLEM       ENGMA279         +       7C-1/ALLEX       ALLEX       MICIN061         +       7C-1/ALLEX       ANGLA       MEEJ0935         +       7C-1/COURE       COURE       GEIAL394         +       7C-1/CDART       EDART       ABBAB572         +       7C-1/EDUMU       EDMUS       PACSA147         +       7C-1/EDUPH       EDUPH       FONER886                                                                                                    | Evaluation des élèves<br>Q <sub>AET</sub> , classe, auditoire, branche<br>Auditoires<br>Libellé<br>+ 1CC -/1CL -/1CD -/1CG -/FRAN<br>+ 7C-1/LEVEL<br>+ 7C-1/FRANC<br>+ 7C-1/FRANC<br>+ 7C-1/7C-2/GEOGR<br>+ 7C-1/7C-2/GEOGR                                                                                                    | C FRANC MUSNA147<br>FRANC MUSNA147<br>LEVEL MUSNA147<br>GEOGR DELCA320<br>GEOGR HORMA165                                                                                                    | Classes<br>Code<br>Code<br>Cod | Elève (nom, prénom, ma<br>Régent<br>MUSNA147<br>SANLU197<br>CLADA133<br>CLADA133<br>SANLU197<br>HIRB0970             | at.)<br>Période<br>2<br>2<br>2<br>2<br>2<br>2<br>2<br>2<br>2<br>2<br>2<br>2<br>2                                                                                                    | Clôture<br>Notes                                                                                                    | Période<br>Actuell<br>es<br>Bul. Dir.<br>Bul. Dir.<br>Bul.<br>Bul.<br>Bul.<br>Bul.<br>Bul.<br>Bul.<br>Bul.<br>Bul                                                                                                    |                                                                             |
| +7C-1/7C-2/SCNATSCNATKRARE271+7C-1/7C-2/SCNATSCNATSANJU160+7C-1/ALLEMALLEMENGMA279+7C-1/ALLEXALLEXMICIN061+7C-1/ANGLAANGLAMEEJ0935+7C-1/COURECOUREGEIAL394+7C-1/EDARTEDARTABBAB572                                                                                                    | +       7C-1/7C-2/SCNAT       SCNAT       KRARE271         +       7C-1/7C-2/SCNAT       SCNAT       SANJU160         +       7C-1/ALLEM       ALLEM       ENGMA279         +       7C-1/ALLEX       ALLEX       MICIN061         +       7C-1/ANGLA       ANGLA       MEEJ0935         +       7C-1/COURE       COURE       GEIAL394         +       7C-1/EDART       EDART       ABBAB572         +       7C-1/EDUMU       EDMUS       PACSA147         +       7C-1/EDUPH       EDUPH       FONER886                                                                                                    | Evaluation des élèves<br>Q AET, classe, auditoire, branche<br>Auditoires<br>Libellé<br>+ 1CC -/1CLC-/1CD -/1CG -/FRAN<br>+ 7C-1/FRANC<br>+ 7C-1/FRANC<br>+ 7C-1/C-2/EOGGR<br>+ 7C-1/7C-2/EOGGR<br>+ 7C-1/7C-2/HISTO                                                                                                    | C FRANC MUSNA147<br>FRANC MUSNA147<br>FRANC MUSNA147<br>FRANC MUSNA147<br>FRANC MUSNA147<br>GEOGR DELCA320<br>GEOGR HORMA166<br>HISTO HIRB0970                                                                                                    | Classes<br>Code<br>Code<br>Cod | Elève (nom, prénom, ma<br>Régent<br>MUSNA147<br>SANLU197<br>CLADA133<br>CLADA133<br>CLADA133<br>SANLU197<br>HIRB0970 | Période           2           2           2           2           2           2           2           2           2           2           2           2           2           2           2           2           2           2           2           2           2           2           2           2           2           2           2           2           2                                                                                                    | Clóture<br>Notes<br>6<br>6<br>6<br>6<br>6<br>6<br>6<br>6<br>6<br>6<br>6<br>6<br>6<br>6<br>6<br>6<br>6<br>6<br>6                                                                                                    | Période<br>Actuell<br>es<br>Bul. Dir.<br>â<br>â<br>â<br>â<br>â<br>â<br>â<br>â<br>â<br>â                                                                                                    |                                                                             |
| +       7C-1/7C-2/SCNAT       SCNAT       SANJU160         +       7C-1/ALLEM       ALLEM       ENGMA279       il faut         +       7C-1/ALLEX       ALLEX       MICIN061       il faut         +       7C-1/ANGLA       ANGLA       MEEJ0935       choisir sa         +       7C-1/COURE       COURE       GEIA1394       classe régence                                                                                                    | <ul> <li>* 7C-1/7C-2/SCNAT</li> <li>* 7C-1/ALLEM</li> <li>* 7C-1/ALLEM</li> <li>* 7C-1/ALLEX</li> <li>* 7C-1/ANGLA</li> <li>* 7C-1/ANGLA</li> <li>* 7C-1/COURE</li> <li>* 7C-1/COURE</li> <li>* 7C-1/EDART</li> <li>* EDART</li> <li>* ABBAB572</li> <li>* 7C-1/EDUMU</li> <li>* EDMUS</li> <li>* PACSA147</li> <li>* 7C-1/EDUPH</li> <li>* EDUPH</li> <li>* FONER886</li> <li>*</li> </ul>                                                                                                    | Evaluation des élèves<br>Q <sub>AET</sub> , classe, auditoire, branche<br>Auditoires<br>Libellé<br>+ 1CC -/1CLC-/1CD -/1CG -/FRAN<br>+ 7C-1/FRANC<br>+ 7C-1/FRANC<br>+ 7C-1/C-2/EOGR<br>+ 7C-1/7C-2/EOGR<br>+ 7C-1/7C-2/HISTO<br>+ 7C-1/7C-2/HISTO                                                                                                    | C FRANC MUSNA147<br>FRANC MUSNA147<br>FRANC MUSNA147<br>EVEL MUSNA147<br>FRANC MUSNA147<br>GEOGR DELCA320<br>GEOGR HORMA165<br>HISTO HIRB0970                                                                                                    | mat.)                                                                                                    | Elève (nom, prénom, ma<br>Régent<br>MUSNA147<br>SANLU197<br>CLADA133<br>CLADA133<br>CLADA133<br>SANLU197             | Période           2           2           2           2           2           2           2           2           2           2           2           2           2           2           2           2           2           2           2           2           2           2           2           2           2           2           2           2           2           2           2           2           2           2           2           2           2           2           2           2           2           2           2           2           2           2           2           2           2           2           2           2           2 </td <td>Clôture<br/>Notes<br/>2<br/>2<br/>2<br/>2<br/>2<br/>2<br/>2<br/>2<br/>2<br/>2<br/>2<br/>2<br/>2<br/>2<br/>2<br/>2<br/>2<br/>2<br/>2</td> <td>Période<br/>Actuell<br/>Bul. Dir.<br/>Bul. Dir.<br/>Bul. Dir.<br/>Bul.<br/>Bul.<br/>Dir.<br/>Bul.<br/>Bul.<br/>Dir.<br/>Bul.<br/>Composition<br/>Bul.<br/>Bul.<br/>Bul.<br/>Bul.<br/>Bul.<br/>Bul.<br/>Bul.<br/>Bul.</td> <td></td> | Clôture<br>Notes<br>2<br>2<br>2<br>2<br>2<br>2<br>2<br>2<br>2<br>2<br>2<br>2<br>2<br>2<br>2<br>2<br>2<br>2<br>2                                                                                                    | Période<br>Actuell<br>Bul. Dir.<br>Bul. Dir.<br>Bul. Dir.<br>Bul.<br>Bul.<br>Dir.<br>Bul.<br>Bul.<br>Dir.<br>Bul.<br>Composition<br>Bul.<br>Bul.<br>Bul.<br>Bul.<br>Bul.<br>Bul.<br>Bul.<br>Bul.                                                                                                    |                                                                             |
| +     7C-1/ALLEM     ALLEM     ENGMA2/9       +     7C-1/ALLEX     ALLEX     MICIN061       +     7C-1/ANGLA     ANGLA     MEEJ0935       +     7C-1/COURE     COURE     GEIAL394       +     7C-1/EDART     EDART     ABBAB572                                                                                                    | +       7C-1/ALLEM       ALLEM       ENGMAZ/9         +       7C-1/ALLEX       ALLEX       MICIN061         +       7C-1/ANGLA       ANGLA       ME2J0935         +       7C-1/COURE       COURE       GEIAL394         +       7C-1/EDART       EDART       ABBAB572         +       7C-1/EDUMU       EDMUS       PACSA147         +       7C-1/EDUPH       EDUPH       FONER886                                                                                                    | Evaluation des élèves<br>Q <sub>AET</sub> , classe, auditoire, branche<br>Auditoires<br>Libellé<br>+ 1CC -/1CLC-/1CD -/1CG -/FRAN<br>+ 7C-1/FRANC<br>+ 7C-1/FRANC<br>+ 7C-1/7C-2/GEOGR<br>+ 7C-1/7C-2/HISTO<br>+ 7C-1/7C-2/HISTO<br>+ 7C-1/7C-2/HISTO<br>+ 7C-1/7C-2/IHISTO<br>+ 7C-1/7C-2/SCNAT                                                                                                    | C FRANC MUSNA147<br>FRANC MUSNA147<br>FRANC MUSNA147<br>FRANC MUSNA147<br>FRANC MUSNA147<br>GEOGR DELCA320<br>GEOGR HORMA169<br>HISTO HIRB0970<br>HISTO LARLA177<br>SCNAT KRARE271                                                                                                    | mat.) Classes<br>Code<br>7<br>7<br>7<br>7<br>7<br>7<br>7<br>7<br>7<br>7<br>7<br>7<br>7                                                                                                    | Elève (nom, prénom, ma<br>Régent<br>MUSNA147<br>SANLU197<br>CLADA133<br>CLADA133<br>SANLU197<br>CLADA133             | Période<br>22<br>22<br>21<br>22<br>22<br>22<br>22<br>22<br>22                                                                                                    | Clóture<br>Notes<br>â<br>â<br>â<br>â<br>â                                                                                                    | Période<br>Actuell<br>es<br>Bul. Dir.<br>Bul. dir.<br>Bul.<br>dir.<br>dir.<br>dir.<br>dir.<br>dir.<br>dir.<br>dir.<br>dir                                                                                                    |                                                                             |
| +     7C-1/ANGLA     ANGLA     MEEJ0935     Choisir sa       +     7C-1/COURE     COURE     GEIAL394     Classe régence                                                                                                    | +     7C-1/ANGLA     ANGLA     MELO935       +     7C-1/COURE     COURE     GEIAL394       +     7C-1/EDURT     EDART     ABBAB572       +     7C-1/EDUMU     EDMUS     PACSA147       +     7C-1/EDUPH     EDUPH     FONER886                                                                                                    | Evaluation des élèves<br>Q <sub>AET</sub> , classe, auditoire, branche<br>Auditoires<br>Libellé<br>+ 1CC-/1CD-/1CD-/1CG-/FRAN<br>+ 7C-1/FRANC<br>+ 7C-1/FRANC<br>+ 7C-1/FRANC<br>+ 7C-1/7C-2/GEOGR<br>+ 7C-1/7C-2/HISTO<br>+ 7C-1/7C-2/HISTO<br>+ 7C-1/7C-2/SCNAT<br>+ 7C-1/7C-2/SCNAT                                                                                                    | Q     Enseignant (nom, prénom, nom, prénom, nom, prénom, nom, prénom, nom, prénom, nom, prénom, nom, prénom, nom, prénom, nom, prénom, nom, prénom, nom, prénom, nom, prénom, nom, prénom, nom, prénom, nom, prénom, nom, prénom, nom, prénom, nom, prénom, nom, prénom, nom, prénom, nom, prénom, nom, prénom, nom, prénom, nom, nom, prénom, nom, nom, prénom, nom, nom, prénom, nom, prénom, nom, nom, prénom, nom, nom, prénom, nom, nom, prénom, nom, nom, prénom, nom, nom, prénom, nom, nom, prénom, nom, nom, prénom, nom, nom, prénom, nom, nom, prénom, nom, nom, nom, nom, nom, nom, nom, | mat.) Classes<br>Code<br>7 C-4<br>7 C-1<br>4 TCC-<br>4 TCC-<br>4 TCCC-<br>4 TCCC-<br>4 TCC-<br>4 TCC-<br>4 TCC-<br>4 TCC-<br>4 TCC-<br>4 TCC-<br>4                                                                                                    | Elève (nom, prénom, ma<br>Régent<br>MUSNA147<br>SANLU197<br>CLADA133<br>CLADA133<br>SANLU197<br>HIRB0970             | Période<br>22<br>24<br>22<br>20<br>20<br>21<br>22<br>20<br>22                                                                                                    | Clöture<br>Notes<br>â<br>â<br>â<br>â<br>â                                                                                                    | Pénode<br>Actuell<br>es<br>Bul. Dir.<br>Bul. Air.<br>Air.<br>Air.<br>Air.<br>Air.<br>Air.<br>Air.<br>Air.                                                                                                    |                                                                             |
| +     7C-1/COURE     COURE     GEIAL394       +     7C-1/EDART     EDART     ABBAB572                                                                                                    | +     7C-1/COURE     COURE     GEIAL394       +     7C-1/EDURT     EDART     ABBAB572       +     7C-1/EDUMU     EDMUS     PACSA147       +     7C-1/EDUPH     EDUPH     FONER886                                                                                                    | Evaluation des élèves           Q <sub>AET, classe, auditoire, branche</sub> Auditoires           Libellé           + 10C-/1CD-/1CG-/FRAN           + 7C-1/FRANC           + 7C-1/FRANC           + 7C-1/FRANC           + 7C-1/FRANC           + 7C-1/C-2/GEOGR           + 7C-1/7C-2/GEOGR           + 7C-1/7C-2/GEOGR           + 7C-1/7C-2/SENGR           + 7C-1/7C-2/SENAT           + 7C-1/7C-2/SCNAT           + 7C-1/7C-2/SCNAT           + 7C-1/7C-2/SCNAT                                                                                                    | Q. Enseignant (nom, prénom, 1       Discipline       Titulaire(s)       C     FRANC       MUSNA147       LEVEL     MUSNA147       GEOGR     HCLA320       GEOGR     HIRB0970       HISTO     LARLA177       SCNAT     SANJU160       ALLEM     ENGMA279                                                                                                    | mat.) Classes Code + 7C-1 + 1CC- + 1CC- + 1CC- + 1CC- + 7G-1                                                                                                    | Elève (nom, prénom, ma<br>Régent<br>MUSNA147<br>SANLU197<br>CLADA133<br>CLADA133<br>SANLU197<br>HIRB0970             | <ul> <li>Période</li> <li>2</li> <li>2</li> <li>2</li> <li>2</li> <li>2</li> <li>2</li> </ul>                                                                                                    | Clöture<br>Notes<br>B<br>B<br>B<br>B<br>B<br>C<br>Clöture<br>A<br>B<br>C<br>B<br>C<br>Clöture<br>A<br>C<br>I<br>C<br>I<br>O<br>C<br>I<br>O<br>C<br>I<br>O<br>C<br>I<br>O<br>C<br>I<br>O<br>C<br>I<br>O<br>C<br>I<br>O<br>C<br>I<br>O<br>C<br>I<br>O<br>C<br>I<br>O<br>C<br>I<br>O<br>C<br>I<br>O<br>C<br>I<br>O<br>C<br>C<br>O<br>C<br>O                                                                                                    | Période<br>Actuell<br>es<br>Bul. Dir.<br>Bul. Dir.<br>Comparison<br>Bul. Dir.<br>Comparison<br>Bul. Dir.<br>Comparison<br>Bul. Dir.<br>Comparison<br>Bul. Dir.<br>Comparison<br>Comparison<br>Compariso                                                                                                    |                                                                             |
| + 7C-1/EDART EDART ABBAB572 Classe régence                                                                                                    | +     7C-1/EDART     EDART     ABBAB572       +     7C-1/EDUMU     EDMUS     PACSA147       +     7C-1/EDUPH     EDUPH     FONER886                                                                                                    | Evaluation des élèves         Q         AET, classe, auditoire, branche         Auditoires         Libellé         +       10C -/1CL -/1CD -/1CG -/FRAN         +       7C-1/FRANC         +       7C-1/LEVEL         +       7C-1/FRANC         +       7C-1/FRANC         +       7C-1/C-2/GEOGR         +       7C-1/C-2/HISTO         +       7C-1/7C-2/SENAT         +       7C-1/7C-2/SENAT         +       7C-1/ALLEM         +       7C-1/ALLEX                                                                                                    | Q         Enseignant (nom, prénom, r           Discipline         Titulaire(s)           C         FRANC         MUSNA147           ERANC         MUSNA147           LEVEL         MUSNA147           GEOGR         DELCA320           GEOGR         HORNA165           HISTO         LARLA177           SCNAT         SANJU160           ALLEM         ENGMA279           ALLEX         MICIN061                                                                                                    | mat.)  Classes  Code  Code Code                                                                                                    | Elève (nom, prénom, mi<br>Régent<br>MUSNA147<br>SANLU197<br>CLADA133<br>CLADA133<br>SANLU197<br>HIRB0970             | t.)<br>Période<br>2<br>2<br>2<br>2<br>2<br>2<br>2<br>2                                                                                                    | Ciòture<br>Notes<br>â<br>â<br>â<br>â<br>â<br>â                                                                                                    | Période<br>Actuell<br>Bul. Dir.<br>Bul. â<br>â<br>â<br>â<br>â<br>â                                                                                                    |                                                                             |
|                                                                                                    | + 7C-1/EDUMU EDMUS PACSA147<br>+ 7C-1/EDUPH EDUPH FONER886                                                                                                    | Evaluation des élèves<br>Q <sub>AET, classe, auditoire, branche</sub><br>Auditoires<br>Libellé<br>+ 1CC -/1CL-/1CD -/1CG -/FRAN<br>+ 7C-1/FRANC<br>+ 7C-1/FRANC<br>+ 7C-1/FRANC<br>+ 7C-1/FRANC<br>+ 7C-1/TC-2/GEOGR<br>+ 7C-1/TC-2/GEOGR<br>+ 7C-1/TC-2/HISTO<br>+ 7C-1/TC-2/HISTO<br>+ 7C-1/TC-2/SCNAT<br>+ 7C-1/ALLEM<br>+ 7C-1/ALLEX<br>+ 7C-1/ALLEX<br>+ 7C-1/ANGLA<br>+ 7C-1/ANGLA                                                                                                    | C Enseignant (nom, prénom, r<br>Discipline Titulaire(s)<br>C FRANC MUSNA147<br>FRANC MUSNA147<br>LEVEL MUSNA147<br>GEOGR DELCA320<br>GEOGR DELCA320<br>GEOGR HORMA165<br>HISTO HIRB0970<br>HISTO LARLA177<br>SCNAT KRARE271<br>SCNAT KRARE271<br>SCNAT SANJU160<br>ALLEM ENGMA279<br>ALLEM ENGMA279<br>ALLEX MICIN061<br>ANGLA MEEJ0935<br>COURF GEIA1 904                                                                                                    | mat.)  Classes  Code  Code Code                                                                                                    | Elève (nom, prénom, ma<br>Régent<br>MUSNA147<br>SANLU197<br>CLADA133<br>CLADA133<br>SANLU197<br>HIRB0970             | et.)<br>Période<br>2<br>2<br>2<br>2<br>2<br>2<br>2<br>2<br>2<br>1<br>2<br>2                                                                                                    | Clòture<br>Aore<br>Aore<br>Aore<br>Aore<br>Aore<br>Aore<br>Aore<br>Ao                                                                                                    | Période<br>Actuell<br>Bul. Dir.<br>Bul. Air<br>Bul. Air<br>Bul. |                                                                             |
| + 7C-1/EDUMU EDMUS PACSA147                                                                                                    | + 7C-1/EDUPH EDUPH FONER886                                                                                                    | Evaluation des élèves         Q. AET, classe, auditoire, branche         Auditoires         Auditoires         Libellé         + 1CC -/1CL-/1CD -/1CG -/FRAN         + 7C-1/FRANC         + 7C-1/FRANC         + 7C-1/FRANC         + 7C-1/FRANC         + 7C-1/C-2/GEOGR         + 7C-1/TC-2/GEOGR         + 7C-1/TC-2/HISTO         + 7C-1/TC-2/SCNAT         + 7C-1/TC-2/SCNAT         + 7C-1/ALLEM         + 7C-1/ALLEX         + 7C-1/ANGLA         + 7C-1/ANGLA                                                                                                    | C FRANC MUSNA147<br>Discipline Titulaire(s)<br>C FRANC MUSNA147<br>FRANC MUSNA147<br>IEVEL MUSNA147<br>GEOGR DELCA320<br>GEOGR DELCA320<br>GEOGR HORMA165<br>HISTO HIRB0970<br>HISTO LARLA177<br>SCNAT KRARE271<br>SCNAT KRARE271<br>ALLEM ENGMA279<br>ALLEM ENGMA279<br>ALLEM ENGMA279<br>ALLEM MICINO61<br>ANGLA MEEJ0935<br>COURE GEIAL394                                                                                                    | mat.)  Classes  Code  Code Code                                                                                                    | Elève (nom, prénom, mu<br>Régent<br>MUSNA147<br>SANLU197<br>CLADA133<br>CLADA133<br>SANLU197<br>HIRB0970             | at.)<br>Période<br>2<br>2<br>2<br>2<br>2<br>2<br>2<br>2<br>2<br>2<br>1<br>2<br>2                                                                                                    | Clòture<br>Notes<br>â<br>â<br>â<br>â<br>â                                                                                                    | Période<br>Actuell<br>Bul. Dir.<br>Bul. A Dir.<br>Bul. A Dir.<br>Bul.                                                                                                    |                                                                             |
| + 7C-1/EDUPH EDUPH FONER886                                                                                                    |                                                                                                    | Evaluation des élèves:         Q. AET, classe, auditoire, branche         Auditoires         Libellé         +       1CC-/1CD-/1CG-/FRAN         +       7C-1/FRANC         +       7C-1/LEVEL         +       7C-1/FRANC         +       7C-1/C-2/GEOGR         +       7C-1/TC-2/JEOGR         +       7C-1/TC-2/HISTO         +       7C-1/TC-2/INISTO         +       7C-1/TC-2/SCNAT         +       7C-1/TC-2/SCNAT         +       7C-1/TC-2/SCNAT         +       7C-1/ALLEM         +       7C-1/ALLEX         +       7C-1/ANGLA         +       7C-1/ANGLA         +       7C-1/ANGLA | C FINNE PRANC MUSNA147<br>Discipline Titulaire(s)<br>C FRANC MUSNA147<br>FRANC MUSNA147<br>LEVEL MUSNA147<br>GEOGR DELCA320<br>GEOGR DELCA320<br>GEOGR HORMA165<br>HISTO LARLA177<br>SCNAT KRARE271<br>SCNAT KRARE271<br>SCNAT SANJU160<br>ALLEM ENGMA279<br>ALLEM ENGMA279<br>ALLEM MICINO61<br>ALLEM MICINO61<br>ALLEM MICINO61<br>ALLEM MICINO61<br>ALLEM MICINO61<br>ALLEM GEIAL394<br>EDART ABBAB572                                                                                                    | mat.)  Classes  Code  + 7C-1  + 1CC- + 1CC- + 1CC- + 1CC- + 1CC- + 7G-1                                                                                                    | Elève (nom, prénom, mu<br>Régent<br>MUSNA147<br>SANLU197<br>CLADA133<br>CLADA133<br>SANLU197<br>HIRB0970             | at.)<br>Période<br>2<br>2<br>2<br>2<br>2<br>2<br>2<br>2<br>2<br>1<br>2<br>2<br>3<br>2<br>2<br>3<br>2<br>3<br>3<br>2<br>3<br>3<br>3<br>3                                                                                                    | Clòture<br>Notes<br>â<br>â<br>â<br>â<br>â                                                                                                    | Période<br>Actuell<br>Bul. Dir.<br>Bul. â<br>â<br>â<br>â<br>â<br>â                                                                                                    |                                                                             |

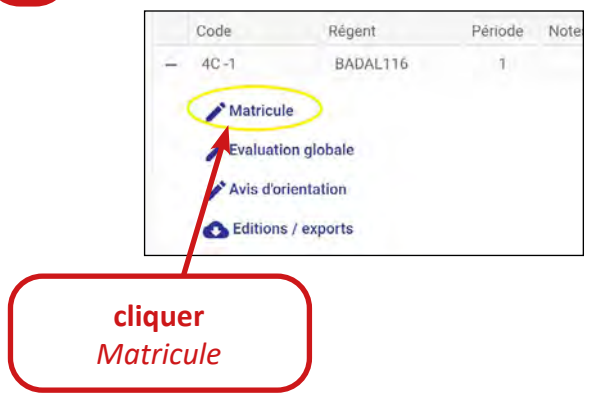

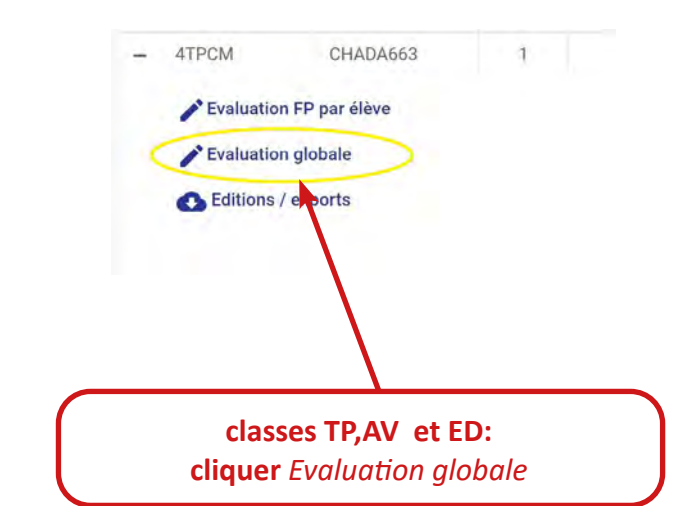

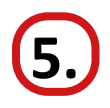

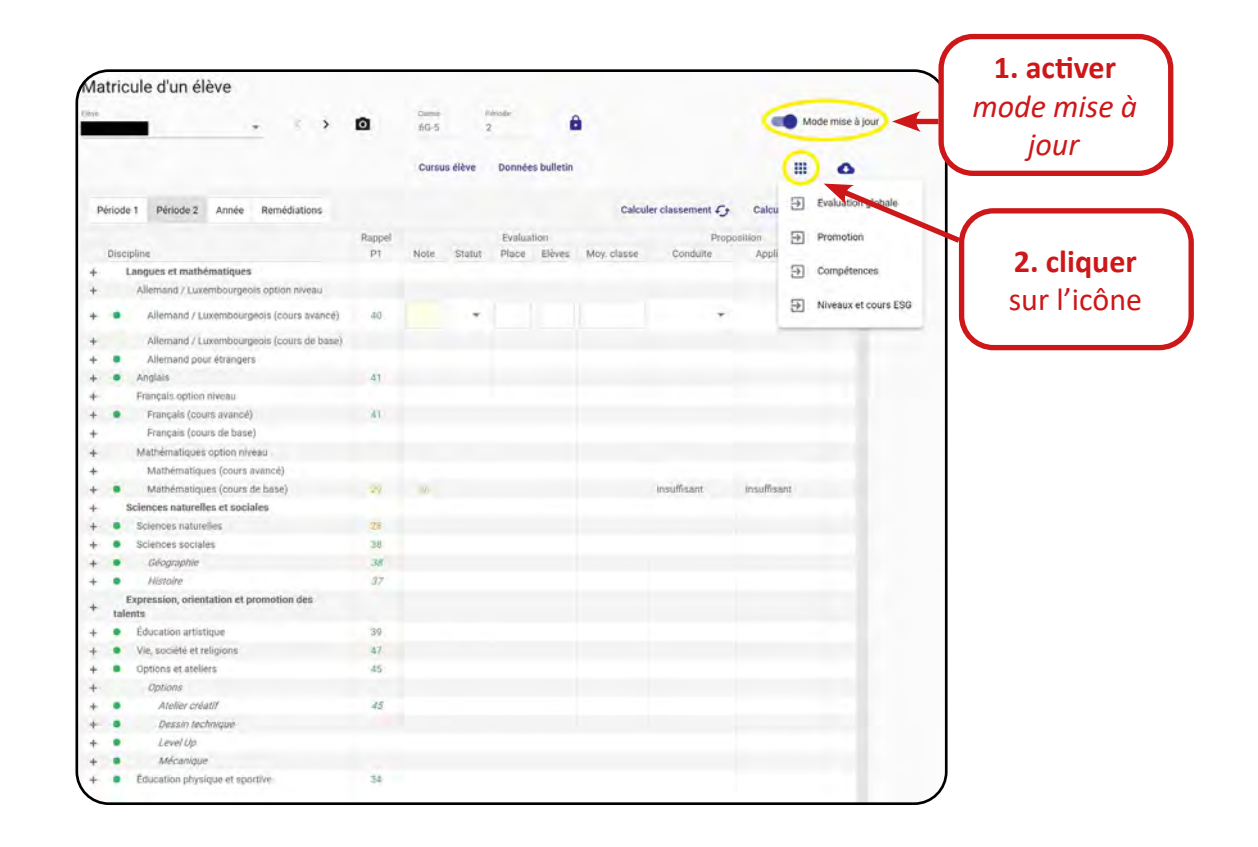

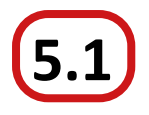

### **Evaluation globale**

|                                                              |        | Curren | e Albua | Donnée  | e bulletin  |             |                  |           |        | -                    |            |
|--------------------------------------------------------------|--------|--------|---------|---------|-------------|-------------|------------------|-----------|--------|----------------------|------------|
|                                                              |        | Curau  | Jente   | Domines | a built bii |             |                  |           |        |                      |            |
| Période 1 Période 2 Année Remédiations                       |        |        |         |         |             | Calcu       | ier classement G | Calcu     | Э      | Evaluation globale   | cliquer    |
|                                                              | Rappel |        |         | Evalua  | tion        |             | Propo            | sition    | €      | Promotion            | ciiquei    |
| Discipline                                                   | P1     | Note   | Statut  | Place.  | Eleves.     | Moy. classe | Conduite         | Appli     | -      | Campitanaas          | évaluation |
| + Langues et mainematiques                                   |        |        |         |         |             |             |                  |           | 퀸      | Competences          | craration  |
| <ul> <li>Alternand / Euxembourgeois option niveau</li> </ul> |        |        |         |         |             |             |                  |           | -<br>- | Niveaux et cours ESG | alohale    |
| +  Allemand / Luxembourgeois (cours avancé)                  | 40     |        | *       |         |             |             | ~                |           | -      |                      | giobale    |
| + Allemand / Luxembourgeois (cours de base)                  |        |        |         |         |             |             |                  |           |        |                      |            |
| +      Allemand pour étrangers                               |        |        |         |         |             |             |                  |           |        |                      |            |
| + • Anglais                                                  | 41     |        |         |         |             |             |                  |           |        |                      |            |
| + Français option niveau                                     |        |        |         |         |             |             |                  |           |        |                      |            |
| +      Français (cours avance)                               | -41    |        |         |         |             |             |                  |           |        |                      |            |
| + Français (cours de base)                                   |        |        |         |         |             |             |                  |           |        |                      |            |
| + Mathématiques option niveau                                |        |        |         |         |             |             |                  |           |        |                      |            |
| + Mathématiques (cours avancé)                               |        |        |         |         |             |             |                  |           |        |                      |            |
| + Mathématiques (cours de base)                              | -99    | -      |         |         |             |             | Nexutfisiant     | Insuffisi | int    |                      |            |
| + Sciences naturelles et sociales                            |        |        |         |         |             |             |                  |           |        |                      |            |
| + Sciences naturelles                                        | 26     |        |         |         |             |             |                  |           |        |                      |            |
| + O Sciences sociales                                        | 38     |        |         |         |             |             |                  |           |        |                      |            |
| + Géographie                                                 | 38     |        |         |         |             |             |                  |           |        |                      |            |
| + Histoire                                                   | 37     |        |         |         |             |             |                  |           |        |                      |            |
| + Expression, orientation et promotion des<br>talents        |        |        |         |         |             |             |                  |           |        |                      |            |
| + Education artistique                                       | 39     |        |         |         |             |             |                  |           |        |                      |            |
| + Vie, société et religions                                  | 47     |        |         |         |             |             |                  |           |        |                      |            |
| + Options et atelièrs                                        | 45     |        |         |         |             |             |                  |           |        |                      |            |
| + Options                                                    |        |        |         |         |             |             |                  |           |        |                      |            |
| + Atelier créatif                                            | -45    |        |         |         |             |             |                  |           |        |                      |            |
| + Dessin lechnique                                           |        |        |         |         |             |             |                  |           |        |                      |            |
| + • LevelUp                                                  |        |        |         |         |             |             |                  |           |        |                      |            |
| + Mécanique                                                  |        |        |         |         |             |             |                  |           |        |                      |            |
| +   Éducation physique et sportive                           | 34     |        |         |         |             |             |                  |           |        |                      |            |
| -                                                            |        |        |         |         |             |             |                  |           |        |                      |            |

| -                                                                                       |                                                           | asav Pérude<br>G-5 2 🖨                       | -                     | Mode mise à jour                                           |
|-----------------------------------------------------------------------------------------|-----------------------------------------------------------|----------------------------------------------|-----------------------|------------------------------------------------------------|
| Données par période Don                                                                 | nées annuelles                                            | ursus élève Calculer résultats 🗲             |                       | ۵                                                          |
| Périod                                                                                  | le 1 Clôture direction                                    | Pr                                           | ériode 2              | introduire :                                               |
| sonduite<br>Satisfaisant                                                                | Ignorer notes     Application     Satisfalsant            |                                              | Application           | conduite / applicatic<br>absences exc. / non e<br>remarque |
| boences excueñes.<br>)                                                                  | Absences non excisibles                                   | Absences excusées                            | Absences non excusées |                                                            |
| Remarque bulletin<br>Le conseil de classe encourage<br>afin de mieux préparer son aveni | Diona à travailler avec plus de constance<br>ir scolaire. | Remarque bulletin                            |                       | (X)                                                        |
| temédiation<br>Mesure de remédiation globale                                            |                                                           | Remédiation<br>Mesure de remédiation globale |                       | x                                                          |
| Détail remédialion                                                                      |                                                           | Defail prinédiation                          |                       |                                                            |
| Accord parents                                                                          | Arrêt direction                                           | Accord parents                               | Arrêt direction       |                                                            |
|                                                                                         |                                                           |                                              |                       |                                                            |

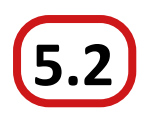

#### Promotion

| • ( )                                                 | ٥      | 6G-5  |          | 2      | é           |             |                  | (          | •     | fode mise à jour                                                                                               |           |
|-------------------------------------------------------|--------|-------|----------|--------|-------------|-------------|------------------|------------|-------|----------------------------------------------------------------------------------------------------|-----------|
|                                                       |        | Curst | us élève | Donnée | is bulletin |             |                  |            |       | 0                                                                                                    |           |
| Période 1 Période 2 Année Remédiations                |        |       |          |        |             | Calcu       | ler classement 6 | Calcu      | Ð     | Evaluation globale                                                                                             |           |
|                                                       | Ramoel |       |          | Testa  | tion        |             | Proc             | osition    | (F)   | Promotion                                                                                                    |           |
| Discipline                                            | PI     | Note  | Statut   | Place  | Eliver      | Moy, classe | Condulle         | Appl       | -     |                                                                                                    | (         |
| + Langues et mathématiques                            |        |       |          |        |             |             |                  |            | Þ     | Compétences                                                                                                    | <b></b>   |
| + Aliemand / Luxembourgeols option niveau             |        |       |          |        |             |             |                  |            |       | And and a second second second second second second second second second second second second second second se | cliquer   |
| + • Alternand / Lusernbourgeois (cours avanol)        | 401    |       |          |        |             |             |                  |            | Ð     | Niveaux et cours ESG                                                                                           |           |
| + Allemand / Lucembourgeois (cours de base)           |        |       |          |        |             |             |                  |            |       |                                                                                                    | promotion |
| +      Allemand pour étrangera                        |        |       |          |        |             |             |                  |            |       |                                                                                                    |           |
| +     Anglais                                         | -31    |       |          |        |             |             |                  |            |       |                                                                                                    |           |
| + Françaiz option niveau                              |        |       |          |        |             |             |                  |            |       |                                                                                                    |           |
| +      Français (cours avancé)                        | 43     |       |          |        |             |             |                  |            |       |                                                                                                    |           |
| + Français (cours de basé)                            |        |       |          |        |             |             |                  |            |       |                                                                                                    |           |
| + Mathématiques option niveau                         |        |       |          |        |             |             |                  |            |       |                                                                                                    |           |
| + Mathematiques (cours avance)                        |        |       |          |        |             |             |                  |            |       |                                                                                                    |           |
| + Mathématiqués (cours de base)                       | 37     |       |          |        |             |             | Insufficient     | Inst.ff(s) | ent . |                                                                                                    |           |
| + Sciences naturelles et sociales                     |        |       |          |        |             |             |                  |            |       |                                                                                                    |           |
| + Sciences naturalles                                 | 28     |       |          |        |             |             |                  |            |       |                                                                                                    |           |
| <ul> <li>Sciences sociales.</li> </ul>                | 58     |       |          |        |             |             |                  |            |       |                                                                                                    |           |
| + Géographie                                          | 38     |       |          |        |             |             |                  |            |       |                                                                                                    |           |
| + • Missoire                                          | 37     |       |          |        |             |             |                  |            |       |                                                                                                    |           |
| + Expression, orientation et promotion des<br>talents |        |       |          |        |             |             |                  |            |       |                                                                                                    |           |
| +      Education artistique                           | 29     |       |          |        |             |             |                  |            |       |                                                                                                    |           |
| + • Vie, société et religions                         | 47     |       |          |        |             |             |                  |            |       |                                                                                                    |           |
| + Dptione at stéliers                                 | 45     |       |          |        |             |             |                  |            |       |                                                                                                    |           |
| + Options                                             |        |       |          |        |             |             |                  |            |       |                                                                                                    |           |
| +      Atelier creatif                                | 46     |       |          |        |             |             |                  |            |       |                                                                                                    |           |
| + Dessin technique                                    |        |       |          |        |             |             |                  |            |       |                                                                                                    |           |
| + • Levellp                                           |        |       |          |        |             |             |                  |            |       |                                                                                                    |           |
| +  Mécanique                                          |        |       |          |        |             |             |                  |            |       |                                                                                                    |           |
| + • Éduciation physique et sportive                   | 24-    |       |          |        |             |             |                  |            |       |                                                                                                    |           |

cycle inférieur

| inques et main | icmandnes           |            |                       |         |                 |                        |                         |           |
|----------------|---------------------|------------|-----------------------|---------|-----------------|------------------------|-------------------------|-----------|
| Allemand / Lu  | kembourgeors option | niveau     |                       |         |                 |                        |                         |           |
| Allemand /     | Luxembourgeols (cou | irs avanci | 5) 40                 |         | *               |                        |                         |           |
| Allemand       |                     |            |                       | _       |                 |                        |                         | -         |
| Allemand       |                     |            | P                     | rom     | otion           |                        |                         |           |
| Anglisia       |                     |            |                       |         | otion           |                        |                         |           |
| Français opt   | Eléve               |            | 1. 1.                 | >       |                 |                        |                         |           |
| Français (     |                     |            |                       |         |                 |                        |                         |           |
| Français (     |                     |            |                       |         |                 |                        |                         |           |
| Mathématiq     | Rappel : les niveau | x de comp  | pétence et choix de c | ours CA | /CB sont à sais | ir dans l'écran "Nivea | ux et cours pour l'ESG* |           |
| Mathémat       |                     |            |                       |         |                 |                        |                         | 1000      |
| Mathéma        | Promotion actuelle  |            | Debin.                |         |                 |                        |                         | (III(san) |
| ciences natu   | Réussite            |            |                       |         |                 |                        |                         |           |
| Sciences na    |                     |            |                       |         |                 |                        |                         |           |
| Sciences so    | Admix en            |            | Recommandation        |         |                 |                        |                         |           |
| Géograph       | 5G                  |            |                       |         | •               |                        |                         |           |
| Histoire       |                     |            |                       |         |                 |                        |                         |           |
| expression, or | Valen               |            |                       |         |                 |                        |                         |           |
| nts            |                     |            |                       |         |                 |                        |                         |           |
| Éducation ai   |                     |            |                       |         |                 |                        |                         |           |
| Vie, société   |                     |            | -                     |         |                 | _                      |                         |           |
| Options et a   |                     |            | 1000                  |         | Fermer          | form                   | ar nour                 |           |
| Options        |                     |            |                       |         |                 | Jerrite                | er pour                 |           |
| Atelier cr     | antif               |            | -15                   |         |                 | reve                   | nir à la                |           |
| Desain te      | chnique             |            |                       |         |                 |                        | uta da                  |           |
| Lovol Up       |                     |            |                       |         |                 | l mat                  | ricule                  |           |

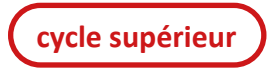

| Année                                | Remédiations | Org epteuves Res   | uital épleures                    | Calculer classement C+ | Chicult     |
|--------------------------------------|--------------|--------------------|-----------------------------------|------------------------|-------------|
| Dave                                 |              | Pro                | motion                            |                        | у<br>аррыса |
| 38<br>                               | 4            | 0                  | Providencia - Sana<br>Refusionate | tunan<br>Oxonto        |             |
| Notes insuf                          | Tisantes     |                    |                                   |                        |             |
| Discipline                           |              |                    |                                   |                        |             |
|                                      |              |                    | Aucune donnée                     |                        |             |
| Promotion I<br>Promition<br>Réusaite | résultante   | Dense<br>Diversite |                                   |                        | l           |
| Choix AET                            |              |                    |                                   |                        |             |
| 3GCM                                 | -            |                    |                                   |                        |             |
| AT STREET                            | ° .          | 60° a loam; iv     | - 3GCM                            | fermer p               | our         |
|                                      |              |                    | Fermer                            | revenir                | à la        |

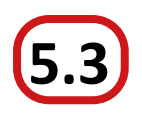

. ANGLA

• EDUAR

NEV : Non évaluée Fermer

Written production Reading Listening Speaking: oral production - spoken interaction

#### Compétences

|                                                                                                    |                                                                                                    | Cursus élève Données bulletin             |                                          | •                          |                           |
|----------------------------------------------------------------------------------------------------|----------------------------------------------------------------------------------------------------|-------------------------------------------|------------------------------------------|----------------------------|---------------------------|
| Période 1 Période 2 Ann                                                                                                    | nnée Remédiations                                                                                   |                                           | Calculer classement fy Calcu             | Evaluation globale         |                           |
| Disciplina                                                                                                    | Rappel                                                                                              | Evaluation                                | Proposition 5                            | Promotion                  |                           |
| + Langues et mathémati                                                                                                    | liques                                                                                              | Hote statut Place Deres                   | moy classe conduite Appir                | > Compétences              |                           |
| + Allemand / Luxembos                                                                                                    | ourgeois option niveau                                                                              |                                           |                                          |                            | (                         |
| Allemant () uvern                                                                                                    | hourneois (nours avancé)                                                                            |                                           | - 1                                      | Niveaux et cours ESG       | 2 cliqu                   |
|                                                                                                    | nonigeono (conto araine)                                                                            |                                           |                                          |                            |                           |
| + Allemand / Luxemu                                                                                                    | apoers                                                                                              |                                           |                                          |                            | comnéte                   |
| + Anglais                                                                                                    | 41                                                                                                  |                                           |                                          |                            | compete                   |
| + Français option nivea                                                                                                    | au                                                                                                  |                                           |                                          |                            |                           |
| + Français (cours av                                                                                                    | vancé) 41                                                                                           |                                           |                                          |                            |                           |
| + Français (cours de                                                                                                    | e base)                                                                                             |                                           |                                          |                            |                           |
| <ul> <li>Mathématiques option</li> </ul>                                                                                                    | on niveau                                                                                           |                                           |                                          |                            |                           |
| <ul> <li>Mathématiques (co</li> </ul>                                                                                                    | tours avancé)                                                                                       |                                           |                                          |                            |                           |
| + Mathématiques (co                                                                                                    | cours de base) 🕺                                                                                    | 10                                        | insuffisant Insuffisant                  |                            |                           |
| + sciences naturelles et                                                                                                    | t sociales                                                                                          |                                           |                                          |                            |                           |
| Sciences naturelles     Sciences sociales                                                                                                    | 20                                                                                                  |                                           |                                          |                            |                           |
| + Giloaraphie                                                                                                    | 38                                                                                                  |                                           |                                          |                            |                           |
| + • Histoire                                                                                                    | 37                                                                                                  |                                           |                                          |                            |                           |
| Expression, orientation                                                                                                    | n et promotion des                                                                                  |                                           |                                          |                            |                           |
| talents                                                                                                    |                                                                                                    |                                           |                                          |                            |                           |
| Education artistique                                                                                                    | 39                                                                                                  |                                           |                                          |                            |                           |
| + Vie, societe et religior                                                                                                    | A7                                                                                                  |                                           |                                          |                            |                           |
| + Options                                                                                                    | 40                                                                                                  |                                           |                                          |                            |                           |
| + • Atablar créatif                                                                                                    | 45                                                                                                  |                                           |                                          |                            |                           |
| + Dessin techniqu                                                                                                    | ue                                                                                                  |                                           |                                          |                            |                           |
|                                                                                                    |                                                                                                    |                                           |                                          |                            |                           |
| + Level Up                                                                                                    |                                                                                                    |                                           |                                          |                            |                           |
| + Level Up<br>+ Mécanique                                                                                                    |                                                                                                    |                                           |                                          |                            |                           |
| + Level Up<br>+ Mécanique                                                                                                    |                                                                                                    |                                           |                                          |                            |                           |
| + • <i>Level up</i><br>+ • <i>Mécanique</i><br>+ • Éducation physique é                                                                                                    | et sportive 34                                                                                      |                                           |                                          |                            |                           |
| des compétences d'un él                                                                                                    | et sportive 33<br>Nève<br>Cuese Princip<br>6G-5 2<br>Cursus elève                                   | Svoluatient P  <br>Text Mark Mark I (1814 | Mode mise à jour                         | active<br>mode mis<br>jour | r<br>se à                 |
| es K and the set of the set of the set | et sportive 34<br>Nève<br>Case 46-5 2<br>Cursus eleve<br>Luxembourgeois (cours avancé)              | Projumier 01<br>NeX MAL MB 1 (BN          | Mode mise à jour                         | active<br>mode mis<br>jour | r<br>se à                 |
| des compétences d'un él                                                                                                    | et sportive 33<br>Neve<br>Cuese Princip<br>66-5 2.<br>Cursus elève<br>Luxembourgeois (cours avancé) | Evoluation (F)<br>Frex Mail ME            | Mode mise à jour                         | active<br>mode mis<br>jour | r<br>se à                 |
| the second second | et sportive 33<br>lève<br>6 dos 2<br>Cursus elleve<br>Luxembourgeois (cours avancé)                 | Eveluariser (P)<br>Treck MALL MB 1 1811   | Mode mise à jour                         | active<br>mode mis<br>jour | r<br>se à                 |
| des compétences d'un él                                                                                                    | et sportive 34<br>ilève<br>Cause Prisale<br>66-5 2<br>Cursus élève<br>Luxembourgeois (cours avancé) | Evaluation 01<br>NeX MALL MB T (BN)       | Evaluation P2<br>NEV MAD INS: SAT WE TEN | active<br>mode mis<br>jour | r<br>se à                 |
|                                                                                                    | et sportive 34                                                                                      | Evolution (P)<br>Trest Mail MB 1 18N      | Evaluation P2<br>NEV MAU INS: SAT WE TEN | active<br>mode mis<br>jour | r<br>se à                 |
|                                                                                                    | et sportive 34<br>Nève<br>Case Prisale<br>6G-5 2<br>Cursus elève                                    | Evolution D1<br>reck MALL MB 1 - 184      | Evaluation P2<br>NEV MADI INS SAT US TEN | active<br>mode mis<br>jour | r<br>se à                 |
| the second second | et sportive 34                                                                                      | Evoluation (P)<br>NEX MALL ME 184         | Evaluation P2<br>NEV MAD INS SAT HE TEN  | active<br>mode mis<br>jour | r<br>se à                 |
|                                                                                                    | et sportive 33<br>Nève<br>Carse Princip<br>6G-5 2<br>Cursus elève<br>Luxembourgeois (cours avancé)  | Evolution D1<br>Trenk MALL MB 1 1 184     | Evaluation P2<br>NEV MADI INS SAT US TEN | active<br>mode mis<br>jour | r<br>se à                 |
|                                                                                                    | et sportive 33<br>lève<br>Cuese 66-5 2<br>Cursus elève<br>Luxembourgeois (cours avancé)             | Eveluatient (7)<br>Next Mail Mail 1994    | Evaluation P2<br>NEV MAD INS SAT HE TEN  | active<br>mode mis<br>jour | r<br>se à                 |
|                                                                                                    | et sportive 33<br>lève<br>0 06-5 2<br>Cursus eleve<br>Luxembourgeois (cours avancé)                 | Evoluariser (P)<br>Tres' MALL ME THE TIEN | Evaluation P2<br>NEV MAU INS SAT HE TEN  | active<br>mode mis<br>jour | r<br>se à<br>Evaluation P |
|                                                                                                    | et sportive 34<br>lève<br>Cursos deve<br>Luxembourgeois (cours avance)                              |                                           |                                          | active<br>mode mis<br>jour | Evaluation P              |

0-

TBN : Très bien

Totaux 21 2 1 5 1 50 0 2 2 0 0 1

HE BAN

BN non-évaluée ------

fermer pour revenir à la matricule

INS : Insuffisant

MAU : Mauvais

Anglais

SAT Saturburnet

Éducation artistique

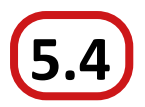

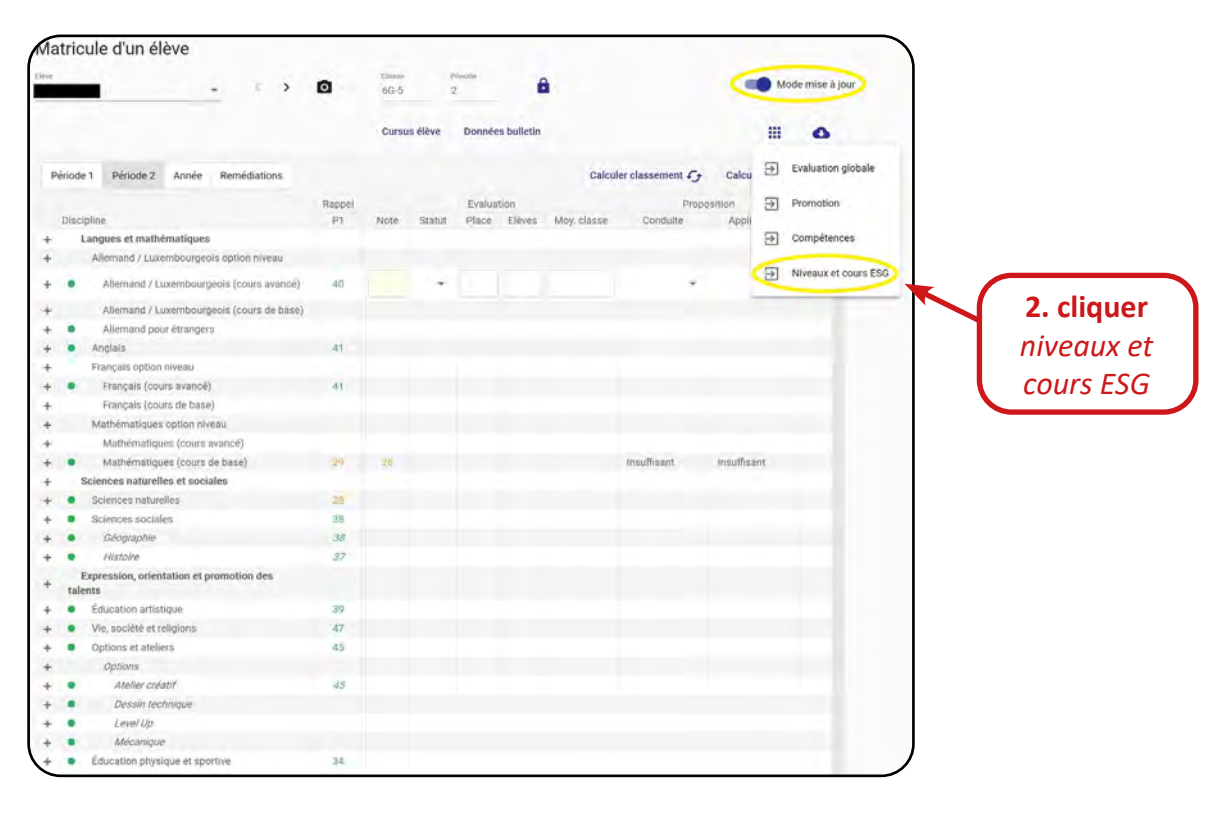

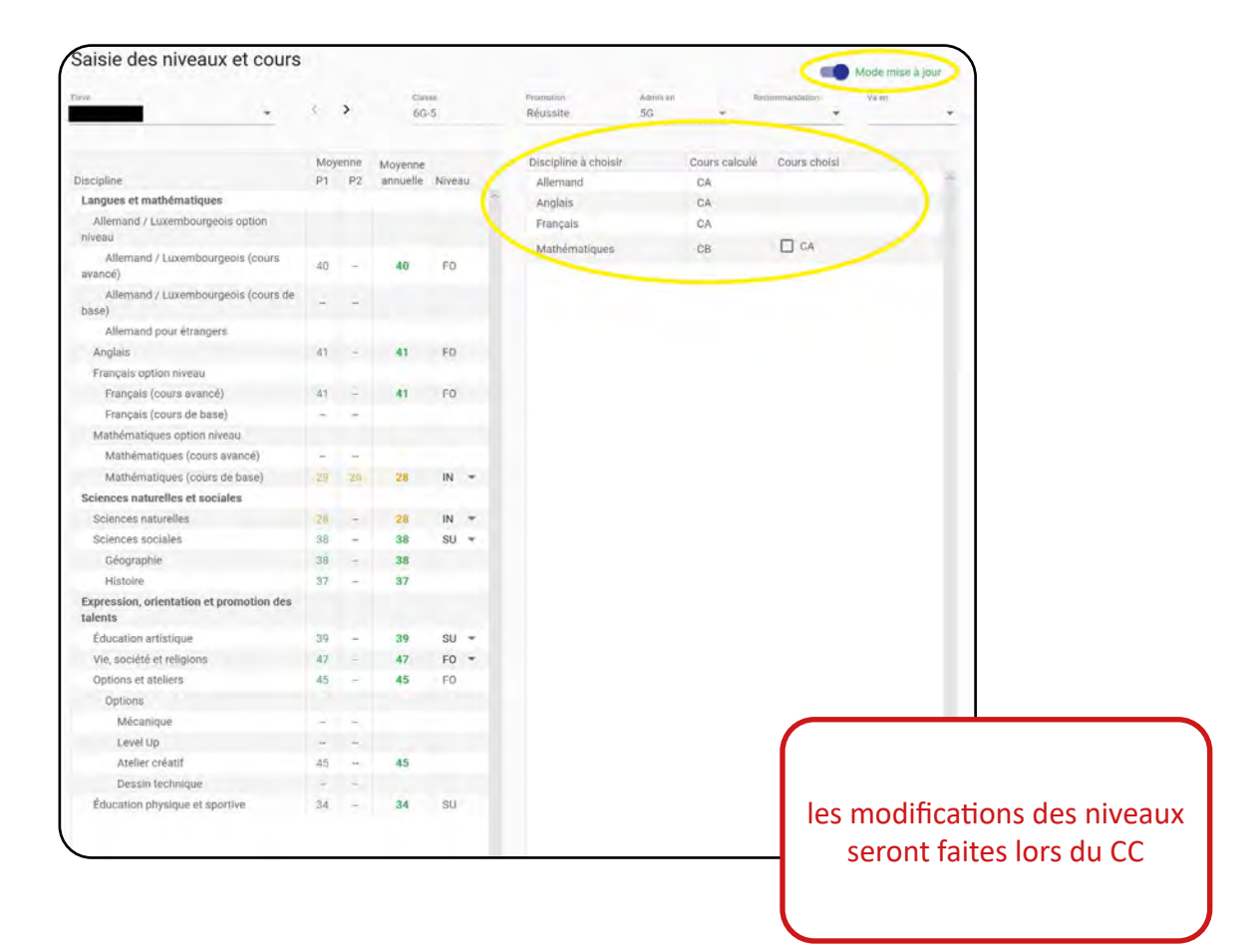

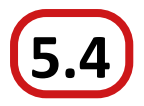

Le programme fait automatiquement les admissibilités.

Vous devez réfléchir aux recommandations que nous déciderons lors du CC.

Prière de bien préparer les décisions d'orientatien avant le conseil sur PAPIER. Ne rien cocher dans le fichier élèves!

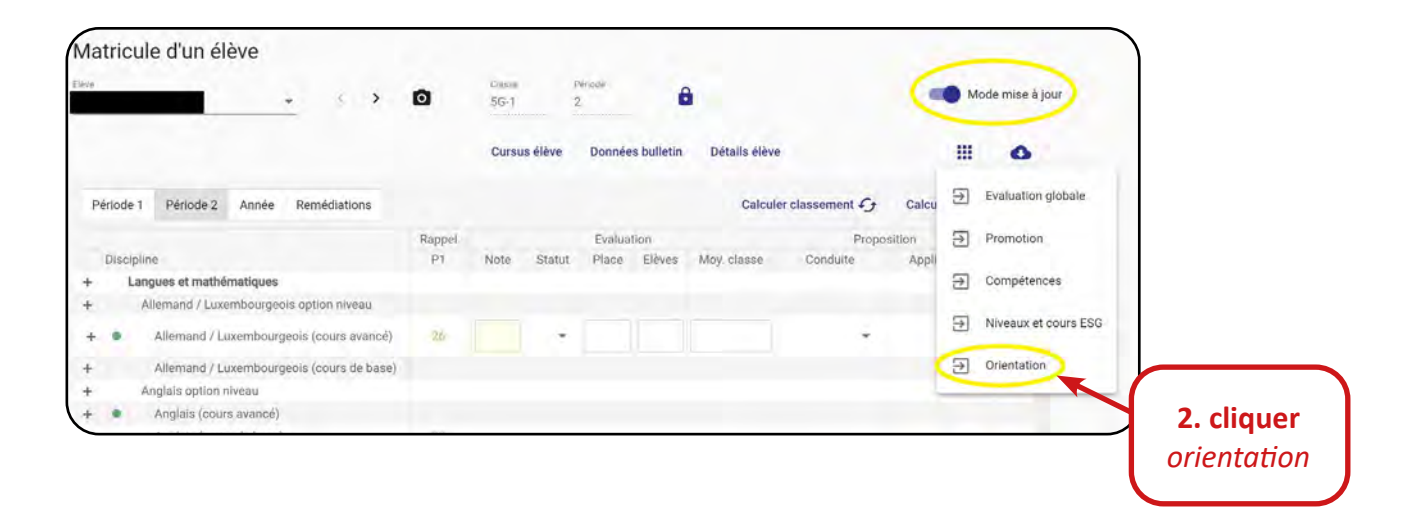

#### ESG supérieur

#### Avis d'orientation

| * * * *                                                                            |          | 2            |                                |             | wode mise                       |
|------------------------------------------------------------------------------------|----------|--------------|--------------------------------|-------------|---------------------------------|
|                                                                                    | Cu       | rsus élève M | loyennes 🗸                     |             | ٥                               |
| ESC ESG supérieur DT DAP CCP / autre                                               |          |              | Filtres<br>Toutes les sections |             |                                 |
|                                                                                    | Admis    | ssibilité    | Avis d'or                      | rientation  |                                 |
|                                                                                    | Calculée | Manuelle     | Conseillé                      | Déconseillé | Langue véhiculaire              |
| utes les sections de l'ESG                                                         |          |              |                                |             | Toutes les langues veniculaires |
| SO-AD - Section sciences sociales                                                  |          |              |                                |             |                                 |
| 3S - Section sciences naturelles, sciences informatiques<br>sciences mathématiques |          |              |                                |             | 📈 Admissible                    |
| A3D - Section architecture, design et développement<br>rable                       |          |              |                                |             | Admissible                      |
| ACV - Section arts et communication visuelle                                       |          |              |                                |             | V Conseillé                     |
| CM - Section administrative et commerciale                                         |          |              |                                |             |                                 |
| CMA - Section administrative et commerciale                                        |          |              |                                |             |                                 |
| CMF - Section administrative et commerciale                                        |          |              |                                |             | // D/                           |
| GH - Section gestion de l'hospitalité                                              |          |              |                                |             | V Deconseille                   |
| IG - Section ingénierie                                                            |          |              |                                |             | Déconseillé                     |
| IG-FR - Section ingénierie                                                         |          |              |                                |             |                                 |
| IGA - Section ingénierie                                                           |          |              |                                |             |                                 |
| IGF - Section ingénierie                                                           |          |              |                                |             | S Réinitialiser (dé)conseillé   |
| PS - Section des professions de santé et des<br>fessions sociales                  |          |              |                                |             | -                               |
| PS-FR - Section des professions de santé et des<br>rfessions sociales              |          |              |                                |             |                                 |
| PSA - Section des professions de santé et des<br>ofessions sociales                |          |              |                                |             |                                 |
| PSF - Section des professions de santé et des<br>ifessions sociales                |          |              |                                |             |                                 |
| SH - Section sciences de la santé                                                  |          |              |                                |             |                                 |
| SN - Section sciences naturelles                                                   |          |              |                                |             |                                 |
| SN-FR - Section sciences naturelles                                                |          |              |                                |             |                                 |
| SNA - Section sciences naturelles                                                  |          |              |                                |             |                                 |
| SNF - Section sciences naturelles                                                  |          |              |                                |             |                                 |
| SO - Section sciences sociales                                                     |          |              |                                |             |                                 |
| SO-AD - Section sciences sociales                                                  |          |              |                                |             |                                 |
| SO-FR - Section sciences sociales                                                  |          |              |                                | 0 -         |                                 |

#### Avis d'orientation

| + < >                                                          | CL       | 2<br>Irsus élève M | loyennes 🗸 |                 |   | Mode mise                       |
|----------------------------------------------------------------|----------|--------------------|------------|-----------------|---|---------------------------------|
| ESC ESG supérieur DT DAP CCP / autre                           |          |                    | Calcu      | ler résultats 🗲 |   | Filtreo                         |
|                                                                | Admi     | ssibilité          | Avis d'o   | rientation      |   | Toutes les sections             |
|                                                                | Calculée | Manuelle           | Conseillé  | Déconseillé     |   | Langue véhiculaire              |
| utes les sections du DT                                        |          |                    |            |                 | ÷ | Toutes les langues véhiculaires |
| P3D - Technicien en design 3D                                  |          |                    |            |                 |   |                                 |
| PAG - Technicien en agriculture                                |          |                    |            |                 |   | V Admissible                    |
| PCM - Technicien en administration et commerce                 |          |                    |            |                 |   |                                 |
| PCMD - Technicien en administration et commerce -<br>ancophone |          |                    |            |                 |   | Humbolare                       |
| PCMF - Technicien en administration et commerce -              |          |                    |            |                 |   | V Conseillé                     |
| PDG - Technicien en graphisme                                  |          |                    |            |                 |   | Conseillé                       |
| PEN - Technicien en environnement naturel                      |          |                    |            |                 |   |                                 |
| PEQ - Technicien "smart buildings & energies"                  |          |                    |            |                 |   | V Deconseille                   |
| PGC - Technicien en génie civil                                |          |                    |            |                 |   | Déconseillé                     |
| PHO - Technicien en hôtellerie et management                   |          |                    |            |                 |   |                                 |
| PIF - Technicien en informatique                               |          |                    |            |                 |   |                                 |
| PIFI - Technicien en informatique - anglophone                 |          |                    |            |                 |   | 5 Réinitialiser (dé)conseillé   |
| PMA - Technicien en mécatronique d'automobile                  |          |                    |            |                 |   |                                 |
| PMG - Technicien en mécanique générale                         |          |                    |            |                 |   |                                 |
| PMGI - Technicien en mécanique générale - anglophone           |          |                    |            |                 |   |                                 |
| PST - Technicien "smart technologies"                          |          |                    |            |                 |   |                                 |
| PSTF - Technicien "smart technologies" - francophone           |          |                    |            |                 |   |                                 |
| PSTI - Technicien "smart technologies" - anglophone            |          |                    |            |                 |   |                                 |
| PTI - Technicien en image                                      |          |                    |            |                 |   |                                 |
| PTO - Technicien en tourisme                                   |          |                    |            |                 |   |                                 |

|                                                                  |          | naonan mia    |            |                 |                                   |
|------------------------------------------------------------------|----------|---------------|------------|-----------------|-----------------------------------|
|                                                                  | CL       | ırsus élève M | Noyennes 🗸 |                 | 0                                 |
| ESC ESG supérieur DT DAP CCP / autre                             |          |               | Calcul     | ler résultats 🗲 | Filtres                           |
|                                                                  | Admi     | ssibilité     | Avis d'or  | rientation      |                                   |
|                                                                  | Calculée | Manuelle      | Conseillé  | Déconseillé     | Langue véhiculaire                |
| ous les métiers catégorie A du DAP                               |          |               |            |                 | Toutes les langues véhiculaires 👻 |
| ous les métiers catégorie A et B du DAP                          |          |               |            |                 |                                   |
| ous les métiers catégorie A, B et C du DAP                       |          |               |            |                 | Admissible                        |
| ivision de l'apprentissage agricole                              |          | w 🛛           | × 🛛        | « D             | C Admissible                      |
| C1FC - Floriculteur                                              |          |               |            |                 |                                   |
| C1HF (Cat. A) - Fleuriste                                        |          |               |            |                 | 🖋 Conseillé                       |
| C1HM (Cat. A) - Maraîcher                                        |          |               |            |                 | Conseillé                         |
| P1AG (Cat. A) - Agriculteur                                      |          |               |            |                 |                                   |
| P1EN (Cat. A) - Opérateur de la forêt et de<br>environnement     |          |               |            |                 | V Déconseillé                     |
| P1FC (Cat. A) - Floriculteur                                     |          |               |            |                 | Déconseillé                       |
| P1HF (Cat. A) - Fleuriste                                        |          |               |            |                 |                                   |
| P1HM (Cat. A) - Maraîcher                                        |          |               |            |                 |                                   |
| P1HP (Cat. A) - Pépiniériste-paysagiste                          |          |               |            |                 | S Réinitialiser (dé)conseillé     |
| ivision de l'apprentissage artisanal                             |          | ~ D           | « D        | ~ []            |                                   |
| C1AT (Cat. B) - Mécanicien de mécanique générale                 |          |               |            |                 |                                   |
| C1ATF (Cat. B) - Mécanicien de mécanique générale -<br>ancophone |          |               |            |                 |                                   |
| C1BLA (Cat. A) - Boulanger-pâtissier                             |          |               |            |                 |                                   |
| C1CA (Cat. A) - Carrossier                                       |          |               |            |                 |                                   |
| C1CO (Cat. A) - Coiffeur                                         |          |               |            |                 |                                   |
| C1COF (Cat. A) - Colffeur - francophone                          |          |               |            |                 |                                   |
| C1CR (Cat. A) - Carreleur                                        |          |               |            |                 |                                   |
| C1CRF (Cat. A) - Carreleur - francophone                         |          |               |            |                 |                                   |
| C1CS (Cat. A) - Installateur chauffage-sanitaire                 |          |               |            |                 |                                   |
| C1CSF (Cat. A) - Installateur chauffage-sanitaire -<br>ancophone |          |               |            |                 |                                   |
| C1CT (Cat. A) - Charpentier                                      |          |               |            |                 |                                   |
| C1CV (Cat. A) - Couvreur                                         |          | П             |            | Π -             |                                   |

| DC1DE (Cat. A) - Débosseleur de véhicules automoteurs                      |     |      |     |    |
|----------------------------------------------------------------------------|-----|------|-----|----|
| DC1EL (Cat. B) - Électricien                                               |     |      |     |    |
| DC1ELF (Cat. B) - Électricien - francophone                                |     |      |     |    |
| DC1ES (Cat. A) - Esthéticien                                               |     |      |     |    |
| DC1ESF (Cat. A) - Esthéticien - francophone                                |     |      |     |    |
| DC1FR (Cat. B) - Mécatronicien en technique de<br>réfrigération            |     |      |     |    |
| DC1FZ (Cat. A) - Ferblantier-zingueur                                      |     |      |     |    |
| DC1IN (Cat. A) - Instructeur de natation                                   |     |      |     |    |
| DC1MA (Cat. B) - Mécatronicien d'autos et de motos                         |     |      |     |    |
| DC1MAF (Cat. B) - Mécatronicien d'autos et de motos -<br>francophone       |     |      |     |    |
| DC1MB (Cat. B) - Menuisier                                                 |     |      |     | ι. |
| DC1MBF (Cat. B) - Menuisier - francophone                                  |     |      |     |    |
| DC1MC (Cat. A) - Maçon                                                     |     |      |     |    |
| DC1MCF (Cat. A) - Maçon - francophone                                      |     |      |     |    |
| DC1MD (Cat. B) - Prothésiste dentaire                                      |     |      |     |    |
| DC1ML (Cat. B) - Mécatronicien agri-génie civil                            |     |      |     |    |
| DC1MU (Cat. B) - Mécatronicien de véhicules utilitaires                    |     |      |     |    |
| DC1MUF (Cat. B) - Mécatronicien de véhicules utilitaires -<br>francophone  |     |      |     |    |
| DC1MV (Cat. A) - Mécanicien de cycles                                      |     |      |     |    |
| DC1MVF (Cat. A) - Mécanicien de cycles - francophone                       |     |      |     |    |
| DC10P (Cat. B) - Opticien                                                  |     |      |     |    |
| DC1PE (Cat. A) - Peintre-décorateur                                        |     |      |     |    |
| DC1PEF (Cat. A) - Peintre-décorateur - francophone                         |     |      |     |    |
| DC1PF (Cat. A) - Plafonneur-façadier                                       |     |      |     |    |
| DC1PFF (Cat. A) - Plafonneur-façadier - francophone                        |     |      |     |    |
| DC1PL (Cat. A) - Parqueteur                                                | U   | U    | υ.  | *  |
| DC1PV (Cat. A) - Peintre de véhicules automoteurs                          |     |      |     |    |
| DC1RL (Cat. A) - Relieur                                                   |     |      |     |    |
| DC1TA (Cat. A) - Section des tapissiers-décorateurs                        |     |      |     |    |
| DC1TM (Cat. A) - Marbrier - tailleur de pierres                            |     |      |     |    |
| DC1VB (Cat. A) - Vendeur en boulangerie-pätisserie-<br>confiserie          |     |      |     |    |
| DC1VM (Cat. A) - Magasinier du secteur automobile                          |     |      |     |    |
| DC1VO (Cat. A) - Vendeur technique en optique                              |     |      |     |    |
| DC1VV (Cat. A) - Vendeur en boucherie                                      |     |      |     |    |
| DP1BC (Cat. A) - Boucher-charcutier                                        |     |      |     |    |
| DP1BCF (Cat. A) - Boucher-charcutler - francophone                         |     |      |     |    |
| DP1BL (Cat. A) - Boulanger-pâtissier                                       |     |      |     |    |
| DP1BLF (Cat. A) - Boulanger-pätissier - francophone                        |     |      |     |    |
| DP1PC (Cat. A) - Pâtissier-chocolatier-confiseur-glacier                   | U   | U    | U   |    |
| DP1PCF (Cat. A) - Pâtissier-chocolatier-confiseur-glacier -<br>francophone |     |      |     |    |
| DP1SE (Cat. B) - Serrurier                                                 |     |      |     |    |
| DP1SEF (Cat. B) - Serrurier - francophone                                  |     |      |     |    |
| DP1TR (Cat. A) - Traiteur                                                  |     |      |     |    |
| DP1TRF (Cat. A) - Traiteur - francophone                                   |     |      |     |    |
| Division de l'apprentissage artisanal et commercial                        | « D | × [] | w 🛛 |    |
| DC1DC (Cat. A) - Décorateur                                                |     |      |     |    |
| Division de l'apprentissage artisanal et industriel                        | w 🛛 | w 🛛  | w 🛛 |    |
| DP1MFI (Cat. B) - Mécanicien d'usinage - anglophone                        |     |      |     |    |
| DP1MG (Cat. B) - Mécanicien d'usinage / industriel et de<br>maintenance    |     |      |     |    |
|                                                                            |     |      |     |    |

| Division de l'apprentissage commercial                                              | ~ D | ~ D | × 🛛 |
|-------------------------------------------------------------------------------------|-----|-----|-----|
| DC1BV (Cat. C) - Agent de voyages                                                   |     |     |     |
| DC1VE (Cat. A) - Conseiller en vente                                                |     |     |     |
| DC1VEF (Cat. A) - Conseiller en vente - francophone                                 |     |     |     |
| DC1VR (Cat. A) - Vendeur-retouche                                                   |     |     |     |
| DP1AP (Cat. C) - Assistant en pharmacie                                             |     |     |     |
| DP1CM (Cat. C) - Agent administratif et commercial                                  |     |     |     |
| DP1CMF (Cat. C) - Agent administratif et commercial -<br>francophone                |     |     |     |
| DP1CMI (Cat. C) - Agent administratif et commercial -<br>anglophone                 |     |     |     |
| Division de l'apprentissage des professions de santé et<br>des professions sociales | ~ D | ~ D | ~ D |
| DC1ICA - Agent d'inclusion - adulte                                                 |     |     |     |
| DP1AS (Cat. C) - Aide-soignant                                                      |     |     |     |
| DP1ASF (Cat. C) - Aide-soignant - francophone                                       |     |     |     |
| DP1ED (Cat. A) - Agent socio-pédagogique                                            |     |     |     |
| DP1EDF (Cat. A) - Agent socio-pédagogique - francophone                             |     |     |     |
| DP1IC (Cat. A) - Agent d'inclusion                                                  |     |     |     |
| Division de l'apprentissage hôtelier et touristique                                 | ~ D | ~ D | w 🛛 |
| DC1CU (Cat. A) - Cuisinier                                                          |     |     |     |
| DC1CUF (Cat. A) - Cuisinier - francophone                                           |     |     |     |
| DC1GR (Cat. A) - Serveur de restaurant                                              |     |     |     |
| DC1GRF (Cat. A) - Serveur de restaurant - francophone                               |     |     |     |
| DP1CU (Cat. A) - Cuisinier                                                          |     |     |     |
| DP1RE (Cat. A) - Restaurateur                                                       |     |     |     |
| DP1REI (Cat. A) - Restaurateur - anglophone                                         |     |     |     |
| Division de l'apprentissage industriel                                              | « D | « D | « D |
| DC1DB (Cat. B) - Dessinateur en bâtiment                                            |     |     |     |
| DC1ET (Cat. C) - Electro Technologies                                               |     |     |     |
| DC1ETF (Cat. C) - Electro Technologies - francophone                                |     |     |     |
| DC1FM (Cat. B) - Smart materials                                                    |     |     |     |
| DC1GL (Cat. C) - Gestionnaire qualifié en logistique                                |     |     |     |
| DC1GLF (Cat. C) - Gestionnaire qualifié en logistique -<br>francophone              |     |     |     |
| DC1IF (Cat. C) - Informaticien qualifié                                             |     |     |     |
| DC1MF (Cat. B) - Mécanicien d'usinage                                               |     |     |     |
| DC1MFF (Cat. B) - Mécanicien d'usinage - francophone                                |     |     |     |
| DC1MI (Cat. C) - Mécatronicien                                                      |     |     |     |
| DC1MIF (Cat. C) - Mécatronicien - francophone                                       |     |     |     |
| DC1MM (Cat. B) - Mécanicien industriel et de maintenance                            |     |     |     |
| DC1MMF (Cat. B) - Mécanicien industriel et de<br>maintenance - francophone          |     |     |     |
| DP1EB (Cat. B) - Menuisier-ébéniste                                                 |     |     |     |
| DP1ET (Cat. C) - Electro Technologies                                               |     |     |     |
| DP1ETF (Cat. C) - Electro Technologies - francophone                                |     |     |     |
| DP1ETI (Cat. C) - Electro Technologies - anglophone                                 |     |     |     |

| ESCIA FILLING Karim                | ÷ < >                   | <b>0</b> 5G | -1 2          |            |                 | Mode mise a                     |
|------------------------------------|-------------------------|-------------|---------------|------------|-----------------|---------------------------------|
|                                    |                         | Cu          | ırsus élève M | loyennes 🗸 |                 | ٥                               |
| ESC ESG supérieur DT               | DAP CCP / autre         |             |               | Calcul     | ler résultats 🕢 | Fittres<br>Toutes les sections  |
|                                    |                         | Admis       | ssibilité     | Avis d'o   | rientation      |                                 |
|                                    |                         | Calculée    | Manuelle      | Conseillé  | Déconseillé     | Langue véhiculaire              |
| lasse de 5e de détermination (5    | iG)                     |             |               |            |                 | Toutes les langues vehiculaires |
| lasse de 5e de détermination (5    | GIF)                    |             |               |            |                 |                                 |
| lasse de 5e d'adaptation (5AD)     |                         |             |               |            |                 | Admissible                      |
| lasse d'initiation professionnelle | e (CIP)                 |             |               |            |                 | Admissible                      |
| ections CCP                        |                         |             |               |            |                 |                                 |
| ous les métiers du CCP             |                         |             |               |            |                 | V Conseillé                     |
| C1AG - Ouvrier agricole            |                         |             |               |            |                 |                                 |
| C1AH - Assistant horticulteur er   | n production            |             |               |            |                 | C oursenie                      |
| C1BC - Boucher-charcutier          |                         |             |               |            |                 | V Déconseillé                   |
| C1BL - Boulanger-patissier         |                         |             |               |            | 0               |                                 |
| C1CN - Cordonnier-réparateur       |                         |             |               |            |                 | Déconseillé                     |
| C1CO - Coiffeur                    |                         |             |               |            |                 |                                 |
| C1COF - Coiffeur - francophone     |                         |             |               |            |                 | 1000 ALC: No. 1000              |
| C1CR - Carreleur                   |                         |             |               |            |                 | S Réinitialiser (dé)conseillé   |
| C1CS - Installateur chauffage-si   | anitaire                |             |               |            |                 |                                 |
| C1CSF - Installateur chauffage-    | sanitaire - francophone |             |               |            |                 |                                 |
| C1CU_NR - Cuisinier                |                         |             |               |            |                 |                                 |
| C1CV - Couvreur                    |                         |             |               |            |                 |                                 |
| C1DE - Débosseleur de véhicule     | es automoteurs          |             |               |            |                 |                                 |
| C1EL - Electricien                 |                         |             |               |            |                 |                                 |
| C1ELF - Electricien - francophor   | ne                      |             |               |            |                 |                                 |
| C1GR_NR - Serveur de restaurar     | nt                      |             |               |            |                 |                                 |
| C1HF - Assistant fleuriste         |                         |             |               |            |                 |                                 |
| C1HP - Assistant pépiniériste-p    | aysagiste               |             |               |            |                 |                                 |
| C1MA - Assistant en mécanique      | e automobile            |             |               |            |                 |                                 |
| C1MC - Maçon                       |                         |             |               |            |                 |                                 |
| C1MN_NR - Alde ménagère            |                         |             |               |            |                 |                                 |
| C1MV - Mécaniciens de cycles       |                         |             |               |            |                 |                                 |
| C1PC - Pâtissier - chocolatier - c | confiseur - glacier     |             |               |            |                 |                                 |
| C1PE - Peintre - décorateur        |                         |             |               |            |                 |                                 |
| C1PF - Plafonneur - façadler       |                         |             |               |            |                 |                                 |
| C1PL - Parqueteur                  |                         |             |               |            |                 |                                 |
| C1PV - Peintre de véhicules auto   | omoteurs                |             |               |            |                 |                                 |
| C1SF - Assistant d'encadrement     | t quotidien             |             |               |            |                 |                                 |
| C1SFE - Assistant d'encadreme      | nt quotidien            |             |               |            |                 |                                 |
| C1TM - Marbrier - tailleur de pie  | rres                    |             |               |            |                 |                                 |
| CIVE NR - Commis de vente          |                         |             |               |            |                 |                                 |

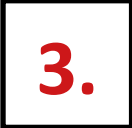

Avant de faire la clôture veuillez contrôler si toutes les notes et toutes les compétences sont enregistrées!

| centre de gestion<br>informatique<br>de l'éducation |              | Fichier Elèves <sup>2</sup> |                                       |
|-----------------------------------------------------|--------------|-----------------------------|---------------------------------------|
| Accuell                                             |              |                             | +=* Choix lycée et année 🛛 Deconnexio |
|                                                     | E Evaluation | <b>m</b> Examen final       | E Fichier Elèves                      |

| 17 |   |
|----|---|
|    | • |
|    |   |

3

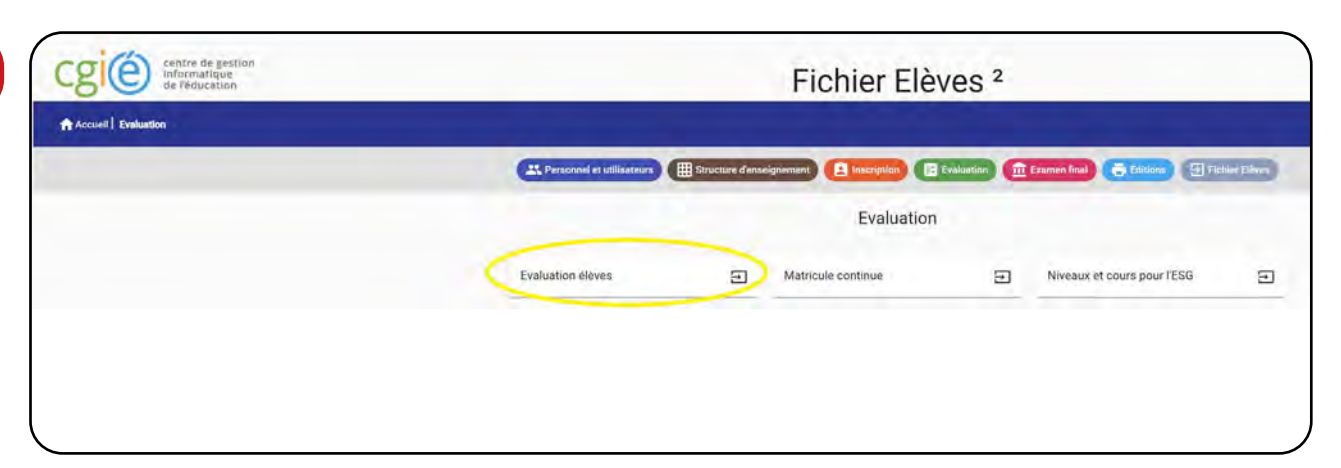

| ~ AE   | T, classe, auditoire, branche     | C Enseignant ( | nom, prénom, mat.) |   |     |       | Elève (nom, prénom, mat                  | i.)     |       |          | Actuelle |  |
|--------|-----------------------------------|----------------|--------------------|---|-----|-------|------------------------------------------|---------|-------|----------|----------|--|
| Audi   | itoires                           |                |                    |   | Cla | sses  |                                          |         |       |          |          |  |
|        |                                   |                |                    |   |     |       |                                          |         | Clôt  | ures     |          |  |
|        | Libellé                           | Discipline     | Titulaire(s)       |   |     | Code  | Régent                                   | Période | Notes | Bul.     | Dir.     |  |
| +      | TCC -/ TCLC-/ TCD -/ TCG -/ FRANC | FRANC          | MUSNA147           | ^ | +   | 100   | MUSNA147                                 | 2       | 0     | 0        | 0        |  |
| +      | 7C-T/FRANC                        | FRANC          | MUSNA147           |   | +   | 100-  | SANLU197                                 | 2       | 0     | •        |          |  |
| +      | 7C-1/LEVEL                        | LEVEL          | MUSNA147 - KRAP    | ĸ | +   | 100-  | CLADA133                                 | 2       |       | <b>۵</b> | •        |  |
| +      | 7G-1/FRANC                        | FRANC          | MUSNA147           |   | +   | 100-  | CLADA155                                 | 2       | -     | -        | -        |  |
| +      | 70-1/70-2/GEOGR                   | GEOGR          | DELCA320           |   | +   | 70.1  | SANLU197                                 | 2       |       |          | •        |  |
| +      | 70-1/70-2/GEOGR                   | GEOGR          | HURMAT09           |   | Ŧ   | 7.6-1 | TIRDO970                                 | 2       |       |          |          |  |
| +      | 70-1/70-2/HISTO                   | HISTO          |                    |   |     |       |                                          |         |       |          |          |  |
| -      | 70-1/70-2/SONAT                   | CNIAT          | KDADE271           |   |     |       | le le le le le le le le le le le le le l |         |       |          |          |  |
| -      | 70-1/70-2/SONAT                   | SCNAT          | SAN U160           |   |     |       |                                          |         |       |          |          |  |
| т<br>- | 7C-1/ALLEM                        | ALLEM          | ENGMA270           |   |     |       |                                          |         |       |          |          |  |
| -      | 7C-1/ALLEX                        | ALLEY          | MICIN061           |   |     |       | il faut ch                               | oisir   | sa    |          |          |  |
| +      | 7C-1/ANGLA                        | ANGLA          | MEE.IO935          |   |     |       | classe r                                 | óσοnc   | 0     |          |          |  |
| +      | 7C-1/COURE                        | COURE          | GEIAL 394          |   |     |       | Classe I                                 | egenc   |       |          |          |  |
| +      | 7C-1/EDART                        | EDART          | ABBAB572           |   |     |       |                                          |         |       |          |          |  |
| +      | 7C-1/EDUMU                        | EDMUS          | PACSA147           |   |     |       |                                          |         |       |          |          |  |
| +      | 7C-1/EDUPH                        | EDUPH          | FONER886           |   |     |       |                                          |         |       |          |          |  |
| 1.0    |                                   |                |                    | ~ |     |       |                                          |         |       |          |          |  |

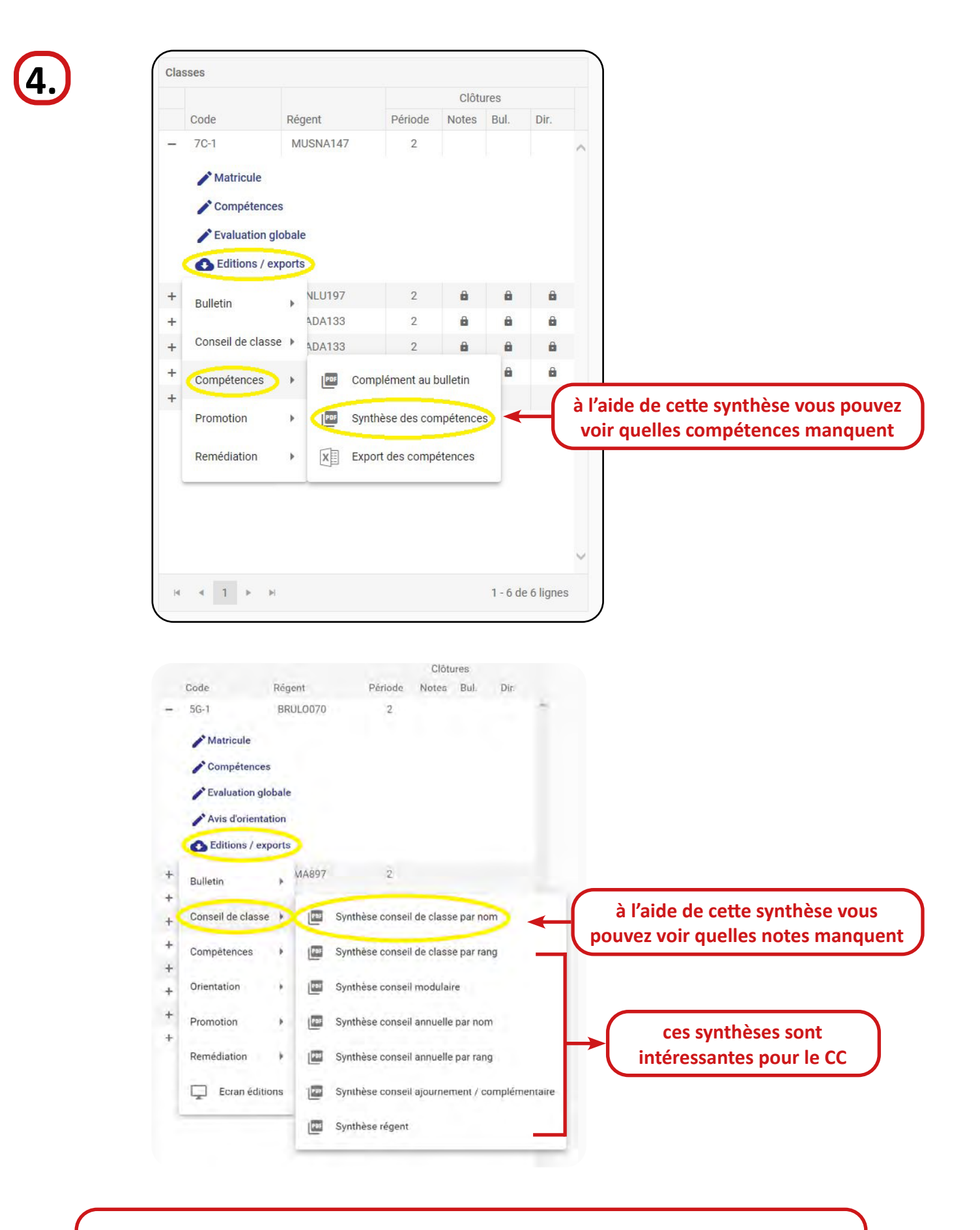

S'il y a des compétences et/ou des notes qui manquent, veuillez faire un mail au titulaire concerné <u>avant de clôturer!!!!</u>

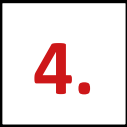

# Définir les élèves méritants

au plus tard pour dimanche 6 juillet à 12h00

### **Critères pour ESC :**

- classes inférieures : >= 50
- classes supérieures : >= 46

### **Critères pour ESG :**

- classes inférieures : >= 50
- classes supérieures : >= 46

#### classes préparatoires :

aux régents de définir les méritants

Il faut impérativement recalculer les moyennes de la classe dans FE<sup>2</sup>!

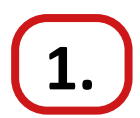

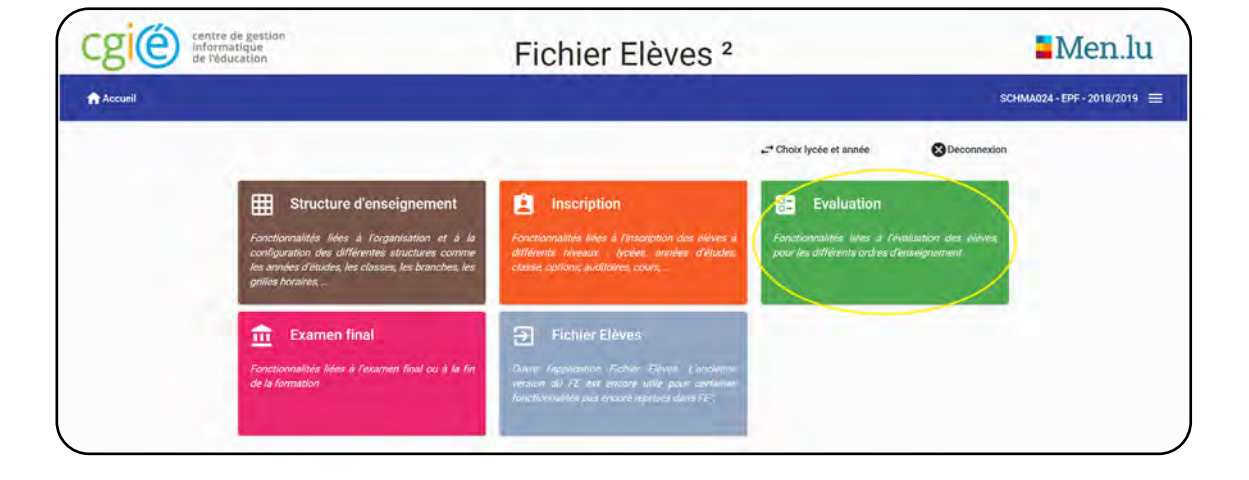

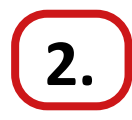

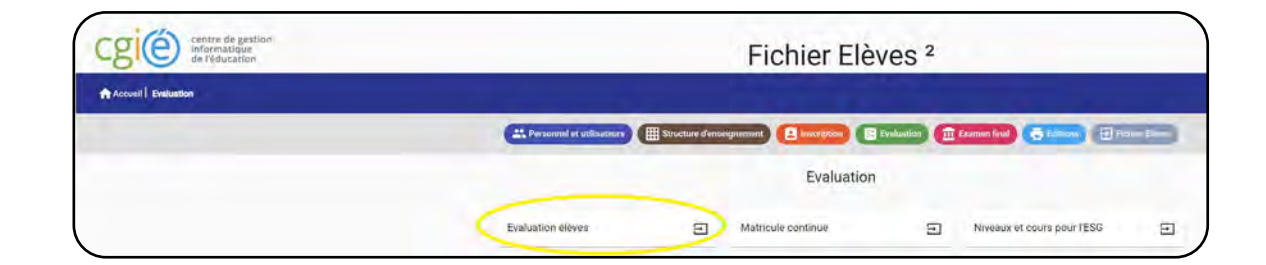

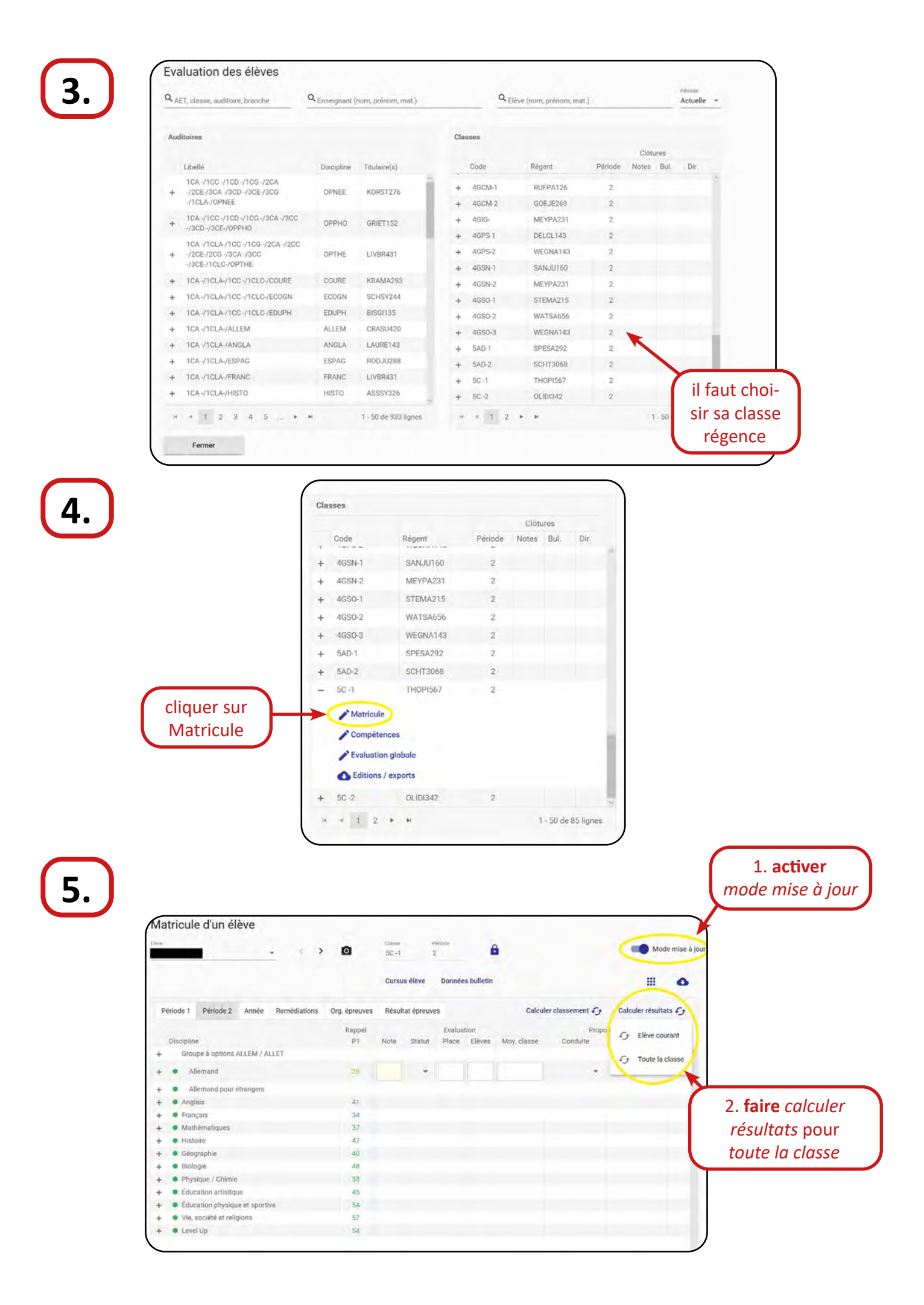

| ······································             | ۵           | Classe<br>5C -1 | P<br>2     | ériode<br>2 | 6           |             |                 | -                  | Mode mise à jour                        |
|----------------------------------------------------|-------------|-----------------|------------|-------------|-------------|-------------|-----------------|--------------------|-----------------------------------------|
|                                                    |             | Cursu           | s élève    | Donnée      | es bulletin |             |                 | (                  | II) o                                   |
| Période 1 Période 2 Année Remédiations Or          | g. épreuves | Résult          | at épreuve | es          |             | Calcule     | r classement 63 | Calcu              | Evaluation globale                      |
|                                                    | Rappel      |                 |            | Evalua      | ation       |             | Propo           | sition             | → Pronotion                             |
| Discipline                                         | P1          | Note            | Statut     | Place       | Elèves      | Moy. classe | Conduite        | Appli              |                                         |
| <ul> <li>Groupe a options ALLEM / ALLET</li> </ul> |             | _               |            | _           |             |             |                 | i                  | → Competences                           |
| + Allemand                                         | 29          |                 | *          |             |             |             | 1               | -                  | -                                       |
| + Allemand pour étrangers                          |             |                 |            |             |             |             |                 |                    |                                         |
| + Anglais                                          | 41          |                 |            |             |             |             |                 |                    |                                         |
| + Français                                         | 34          |                 |            |             |             |             |                 |                    |                                         |
| + Mathématiques                                    | 37          |                 |            |             |             |             |                 |                    |                                         |
| + Histoire                                         | 47          |                 |            |             |             |             |                 |                    |                                         |
| + Géographie                                       | 40          |                 |            |             |             |             |                 |                    |                                         |
| +   Biologie                                       | 48          |                 |            |             |             |             |                 |                    |                                         |
| + Physique / Chimie                                | 53          |                 |            |             |             |             |                 |                    |                                         |
| + 🔹 Éducation artistique                           | 45          |                 |            |             |             |             |                 |                    |                                         |
| + Éducation physique et sportive                   | 54          |                 |            |             |             |             |                 |                    |                                         |
| + • Vie, société et religions                      | 57          |                 |            |             |             |             | (               | anrà               |                                         |
| + • Level Up                                       | 54          |                 |            |             |             |             |                 | culé le<br>toute l | s résultats po<br>a classe <b>cliqu</b> |

| Données par période                                                                                                    | Données a       | nnuelles                   | Cursus élève | Calculer résultats                                          |                       | 0      |
|----------------------------------------------------------------------------------------------------|-----------------|----------------------------|--------------|-------------------------------------------------------------|-----------------------|--------|
| sources but benede                                                                                                    | Période 1       | Clôture exection           |              |                                                             | Période 2             |        |
| ulletin                                                                                                    |                 |                            | -1:-         |                                                             |                       |        |
| ovenne generale<br>B                                                                                                    |                 | Ignorer note               | ciique       | er sur                                                      | Ignorer notes         |        |
|                                                                                                    |                 |                            | Données (    | annuelles 🖌 🚽                                               |                       |        |
| nduite                                                                                                    |                 | Application                |              | 1993 (March 1997)                                           | Application           |        |
| 'és bien                                                                                                    |                 | Très bien                  | *            |                                                             | •                     | •      |
| sences excusées                                                                                                    |                 | Absences non excusées      |              | Absences excusées                                           | Absences non excusees |        |
|                                                                                                    |                 | 0                          |              | 0                                                           | 0                     |        |
|                                                                                                    |                 |                            |              |                                                             |                       |        |
|                                                                                                    |                 |                            |              |                                                             |                       |        |
| Remarque bulletin<br>Leiya est une élève appl                                                                             | iquée, conscien | cieuse et très intéressée. |              | Rémarque bulletin                                           |                       | T      |
| Remarque bulletin<br>Leiya est une élève appl                                                                             | iquée, conscien | cieuse et très intéressée. |              | Rémarque bulletin                                           |                       | ¥      |
| Remarque bulletin<br>Leiya est une élève appl<br>emédiation                                                               | iquée, conscien | cleuse et très intéressée. |              | Remarque bulletin Remédiation                               |                       | Y      |
| Remarque bulletan<br>Leiya est une élève appl<br>emédiation<br>Mesure de remédiation globale                              | iquée, conscien | cieuse et très intéressée. |              | Rémarque bulletin Remédiation Mesure de remédiation globaie |                       | ¥<br>¥ |
| Remarque builetin<br>Léiya est une élève appl<br><b>:médiation</b><br>Aesure de remédiation globale<br>Iétail remédiation | iquée, conscien | cleuse et très intéressée. |              | Remédiation<br>Remédiation<br>Mesure de remédiation globale |                       | Y      |

|                                 |                   | Diseaser Période<br>4GIG- 2        | Mode mise à jour |
|---------------------------------|-------------------|------------------------------------|------------------|
|                                 |                   | Cursus élève Calculer résultats 🗲  | ٥                |
| Données par période             | Données annuelles |                                    |                  |
| Mayenno annualle condérée<br>48 | Seul d'échec<br>4 | Nombre insufficiant<br>Q           |                  |
|                                 |                   | Promotion / Orientation            |                  |
|                                 |                   | Promotion manuelle                 |                  |
| oyenne annuelle                 | 4                 | Proxination July                   |                  |
| Adulte                          |                   | Promotion septembre                |                  |
| Statut special (sens promotion) |                   | Admin en Recommandation            |                  |
|                                 |                   | AET 5: 6chee TV AET 5: reussite TV | cocher la        |
|                                 |                   |                                    | élève mé         |
|                                 |                   | · · ·                              | cieve me         |
|                                 |                   | veer .                             | si les cri       |

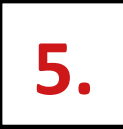

## **ATTENTION!**

Une fois la clôture faite, vous ne pouvez plus déclôturer la classe! La saisie des absences, des conduites et des applications est toutefois possible après la clôture!

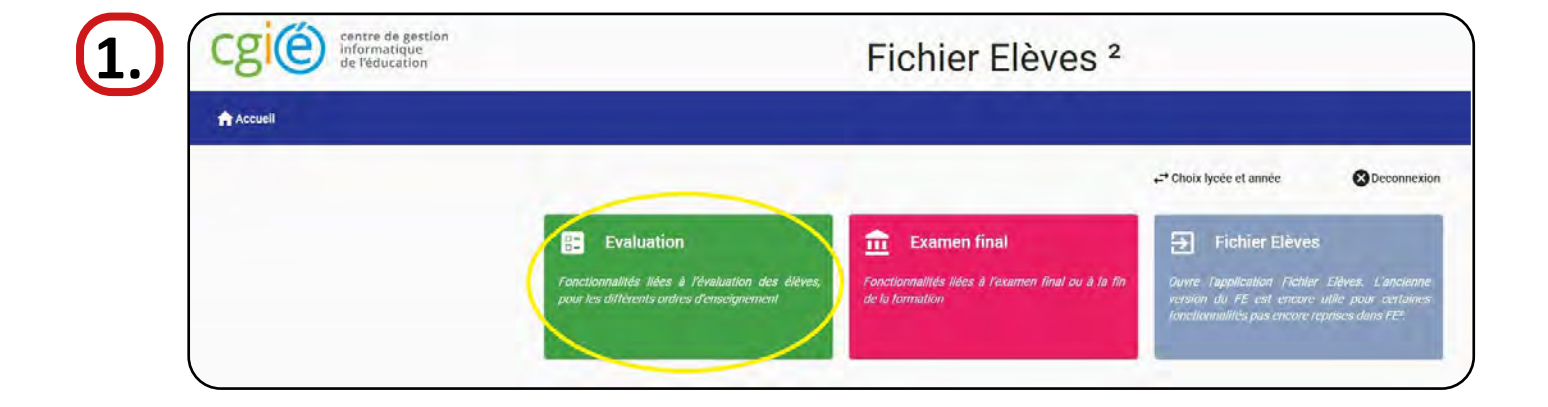

| Accueil Evaluation |                                                                                                    |
|--------------------|----------------------------------------------------------------------------------------------------|
|                    | 🇮 Personnel et utilisateurs 🌐 Structure d'enveignement 🚊 Inscription 🗊 Evaluation 🏦 Examen final 👼 Editions 🕢 Fichaet |
|                    | Evaluation                                                                                                    |
|                    | Evaluation élèves 🔄 Matricule continue 🔄 Niveaux et cours pour l'ESG                                                  |

| <b>م</b> <sub>۸۱</sub> | ET, classe, auditoire, branche | Q Enseignant ( | nom, prénom, mat.) |   |     | ٩     | Elève (nom, prénom, ma | t.)     |       |      | Période<br>Actuelle | ka |
|------------------------|--------------------------------|----------------|--------------------|---|-----|-------|------------------------|---------|-------|------|---------------------|----|
| Aud                    | litoires                       |                |                    |   | Cla | sses  |                        |         |       |      |                     |    |
|                        |                                |                |                    |   |     |       |                        |         | Clôti | ures |                     |    |
|                        | Libellé                        | Discipline     | Titulaire(s)       |   |     | Code  | Régent                 | Période | Notes | Bul. | Dir.                |    |
| +                      | 1CC -/1CLC-/1CD -/1CG -/FRANC  | FRANC          | MUSNA147           | ^ | +   | 7C-1  | MUSNA147               | 2       |       |      |                     |    |
| +                      | 7C-1/FRANC                     | FRANC          | MUSNA147           |   | +   | 1CC - | SANLU197               | 2       | ê     | 8    | 8                   |    |
| +                      | 7C-1/LEVEL                     | LEVEL          | MUSNA147 - KRAR    |   | +   | 1CD - | CLADA133               | 2       | â     | 8    | 8                   |    |
| +                      | 7G-1/FRANC                     | FRANC          | MUSNA147           |   | +   | 1CG - | CLADA133               | 2       | â     | 8    | â                   |    |
| +                      | 7C-1/7C-2/GEOGR                | GEOGR          | DELCA320           |   | +   | 1CLC- | SANLU197               | 2       | 8     | â    | 8                   |    |
| +                      | 7C-1/7C-2/GEOGR                | GEOGR          | HORMA169           |   | +   | 7G-1  | HIRBO970               | 2       |       |      |                     |    |
| +                      | 7C-1/7C-2/HISTO                | HISTO          | HIRBO970           |   |     |       |                        |         |       |      |                     |    |
| +                      | 7C-1/7C-2/HISTO                | HISTO          | LARLA177           |   |     |       | 1                      |         |       |      |                     |    |
| +                      | 7C-1/7C-2/SCNAT                | SCNAT          | KRARE271           |   |     |       |                        |         |       |      |                     |    |
| +                      | 7C-1/7C-2/SCNAT                | SCNAT          | SANJU160           |   |     |       |                        |         |       |      |                     |    |
| +                      | 7C-1/ALLEM                     | ALLEM          | ENGMA279           |   |     |       | il faut al             |         |       |      |                     |    |
| +                      | 7C-1/ALLEX                     | ALLEX          | MICIN061           |   |     |       | ii faut c              | noisir  | Sa    |      |                     |    |
| +                      | 7C-1/ANGLA                     | ANGLA          | MEEJ0935           |   |     |       | classe r               | régeno  | e     | J    |                     |    |
| +                      | 7C-1/COURE                     | COURE          | GEIAL394           |   |     |       | $\overline{}$          |         |       |      |                     |    |
| +                      | 7C-1/EDART                     | EDART          | ABBAB572           |   |     |       |                        |         |       |      |                     |    |
| +                      | 7C-1/EDUMU                     | EDMUS          | PACSA147           |   |     |       |                        |         |       |      |                     |    |
| +                      | 7C-1/EDUPH                     | EDUPH          | FONER886           | ~ |     |       |                        |         |       |      |                     |    |
|                        |                                |                | 1 10 de 10 liener  |   |     |       |                        |         |       |      |                     |    |

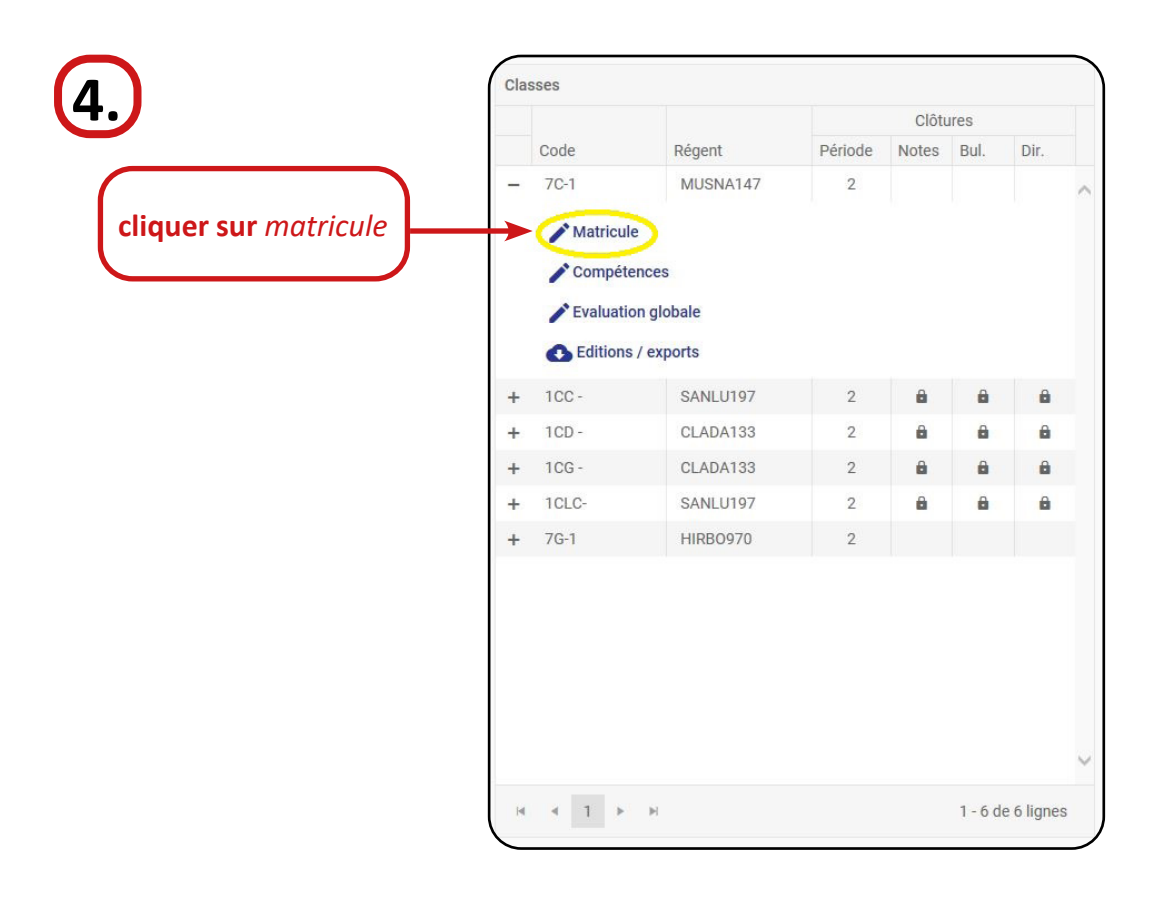

|      | Promotion                          |        |      |        | Evaluation globale 🗸 🔒 |        |             | Non clôturée    |                    | 0 |               |
|------|------------------------------------|--------|------|--------|------------------------|--------|-------------|-----------------|--------------------|---|---------------|
| Péri | ode 1 Période 2 Année Remédiations |        |      |        |                        |        | Calcule     | er classement 🗲 | e leuler résultats | G |               |
|      |                                    | Rappel |      |        | Evalua                 | tion   |             | Proposition     |                    |   | 2 cliquor su  |
| D    | iscipline                          | P1     | Note | Statut | Place                  | Elèves | Moy. classe | Conduite        | Application        |   | z. ciiquel su |
|      | Groupe à options ALLEM / ALLET     |        |      |        |                        |        |             |                 |                    | ~ | la serrure    |
|      | Allemand                           |        |      |        |                        |        |             |                 |                    |   |               |
|      | Allemand pour étrangers            | 26     |      |        |                        |        |             |                 |                    |   |               |
|      | Anglais                            | 31     |      |        |                        |        |             |                 |                    |   |               |
| s 1) | Français                           | 41     |      | *      |                        |        |             | *               | -                  |   |               |
| 8    | Mathématiques                      | 25     |      |        |                        |        |             |                 |                    |   |               |
|      | Sciences naturelles                | 26     |      |        |                        |        |             |                 |                    |   |               |
|      | Géographie                         | 34     |      |        |                        |        |             |                 |                    |   |               |
|      | Histoire                           | 19     |      |        |                        |        |             |                 |                    |   |               |
|      | Éducation artistique               | 50     |      |        |                        |        |             |                 |                    |   |               |
| 0    | Éducation musicale                 | 29     |      |        |                        |        |             |                 |                    |   |               |
|      | Éducation physique et sportive     | 30     |      |        |                        |        |             |                 |                    |   |               |
|      | Luxembourgeois                     |        |      |        |                        |        |             |                 |                    |   |               |
|      | Vie et société                     | 40     |      |        |                        |        |             |                 |                    |   |               |
|      | Vie et société                     | 44     |      |        |                        |        |             |                 |                    |   |               |
| 2    | Cours de religion                  | 35     |      |        |                        |        |             |                 |                    |   |               |
| H I  | Level Up                           | 48     |      |        |                        |        |             |                 |                    |   |               |

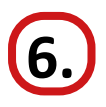

| Année Remédiations |           |      | Calculer classeme |       |          |                     |  |
|--------------------|-----------|------|-------------------|-------|----------|---------------------|--|
|                    | Rappel    |      |                   | tion  |          |                     |  |
|                    | P1        | Note | Statut            | Place | Elèves N | cochor coulomont la |  |
| LLEM / ALLET       |           |      |                   |       |          | cose notes nour P2  |  |
|                    |           | 13   | Clôtur            | 20    |          | case notes pour P2  |  |
| trangers           |           |      | cioture           | 5     |          |                     |  |
|                    |           |      | P1                |       | P2       |                     |  |
|                    | Notes     |      | ~                 |       |          |                     |  |
|                    | Bulletin  |      | v                 |       |          |                     |  |
|                    | Direction |      | ~                 |       |          |                     |  |
|                    |           |      | Fermer            |       |          |                     |  |
| 9                  |           |      |                   |       | _        |                     |  |
| 2                  | 29        |      | ouis feri         | mer   |          |                     |  |
| e et sportive      | 30        |      | - ,               | -     |          |                     |  |
|                    |           |      |                   |       |          |                     |  |
|                    | 40        |      |                   |       |          |                     |  |

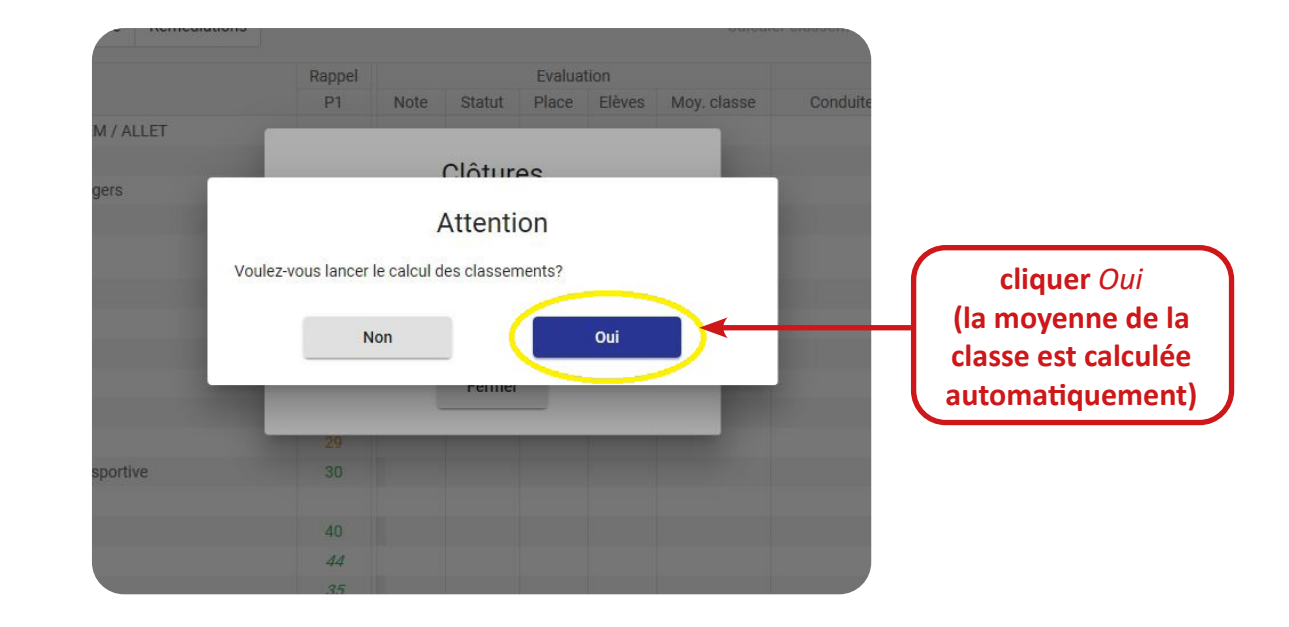

# **Attention :**

- après votre conseil de classe veuillez passer au secrétariat afin de lancer l'impression des bulletins
- presque tous les documents à envoyer/remettre aux parents sont nominatifs (soyez attentifs avant de fermer les enveloppes)
- plusieurs élèves n'ont pas payé les frais de scolarité. Ces élèves ne recevront pas leur bulletin original tant que la facture ne sera pas réglée. Vous recevrez donc une copie du bulletin scolaire de ces élèves avec un autocollant indiquant "l'original vous parviendra dès paiement de la facture". Envoyez svp cette copie aux parents. Signez l'original et remettez-le au secrétariat.